# CI200 Series

Service Manual

**LAST Rev. NO :** 

LAST Rev. Date : 2010. 03. 22

## **Table of Contents**

| 1. Proper Operation                                          | <u>3</u>        |
|--------------------------------------------------------------|-----------------|
| 1.1 Warning                                                  | 3               |
| 1.2 Attention                                                | 4               |
| 2. Classification                                            | 5               |
| 2.1 Display                                                  |                 |
| 2.2 Key Fubction                                             | <u>-</u>        |
| 3. Weighing Mode                                             | <u></u>         |
| 3.1 Led Type                                                 |                 |
| 3.2 Led Type                                                 | <u>10</u>       |
| 4. System Mode                                               | <u>12</u>       |
| 5 Set Mode                                                   | <u></u><br>19   |
| 6 Test Mode                                                  | <u>17</u><br>35 |
| 7 Weight Satting (Calibration) Mode                          | <u></u>         |
| <ul> <li>8 Sorviging &amp; Parts Donlogoment Mode</li> </ul> | <u>30</u><br>11 |
| o. Servicing & Parts Replacement Mode                        |                 |
| 9. Option Installing Mode                                    | <u>45</u>       |
| 10. Update Mode                                              | <u>46</u>       |
| 11. Exploded Mode                                            | <u>47</u>       |
| 12. Revision                                                 | <u>60</u>       |
| 13. Schemetic                                                | <u>61</u>       |

## **1. Proper Operation / Introduction** PRECAUTIONS

🕂 Warning

Precautions when installing the scale. To ensure that you get the most from your scale, please follow these instruction.

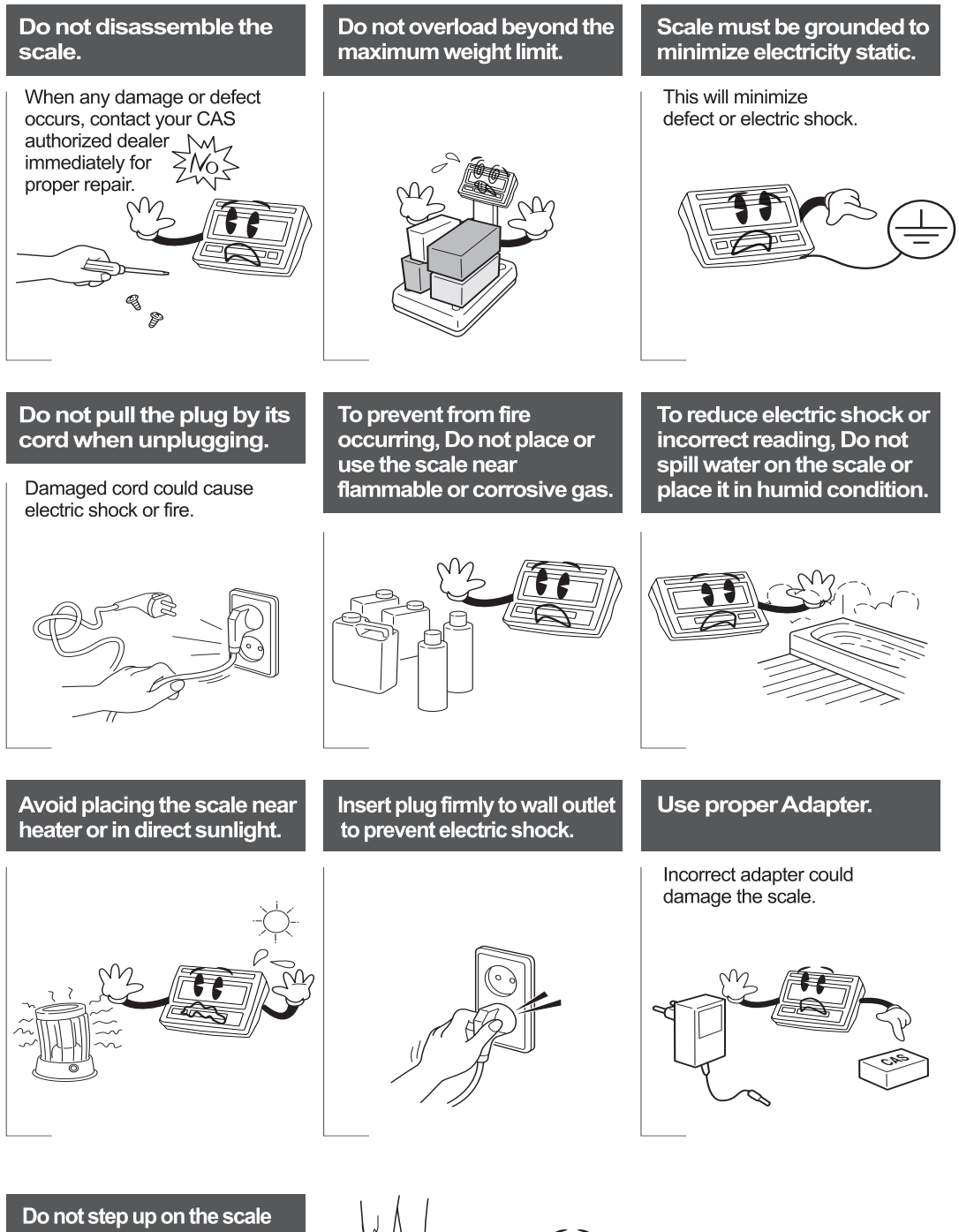

Do not step up on the scale with wet feet. Platter becomes slippery. Humid condition may cause incorrect reading.

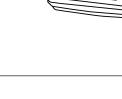

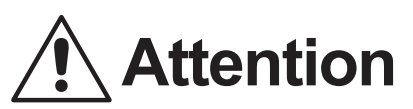

Make sure to plug your scal into the proper power outlet. For maximum performance, plug into a power outlet 30 minutes before the usage for warm up.

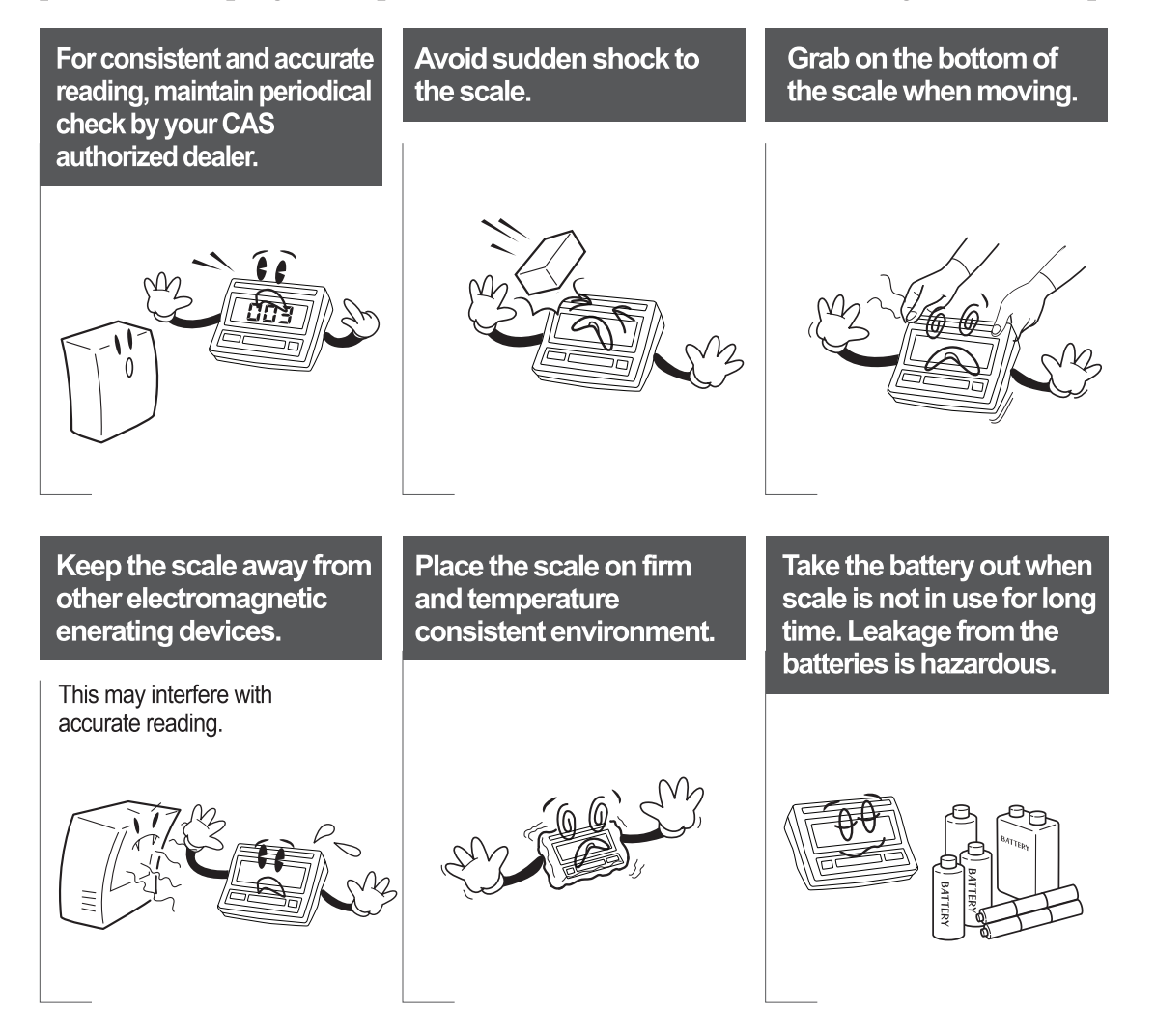

### 2. Classification

DISPLAY AND KEYBOARD

CI200-A(LED)

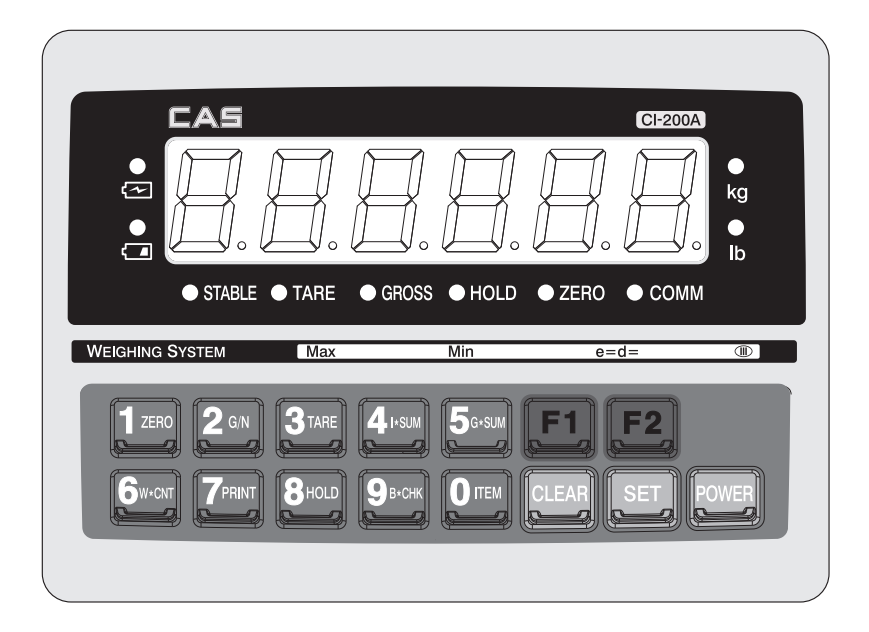

### ■ CI201-A(LCD)

| C →<br>TARE |                                        | ⇔ NIET SUM I                                          |                                                     | CI-201A |            |
|-------------|----------------------------------------|-------------------------------------------------------|-----------------------------------------------------|---------|------------|
| СОММ        |                                        | Jg Jg                                                 | J9₿ <b>₩</b> 9₿₩                                    |         |            |
|             | SYSTEM<br>IRO   2 G/N<br>CNT   7 PRINT | Max<br>  3 tare   4  -<br>  8 Hold   9 B <sup>4</sup> | Міп<br>sum   <b>5</b> G-sum<br>·снк   <b>0</b> ітем | e=d=    | ®<br>POWER |
|             |                                        |                                                       |                                                     |         |            |

#### CI200-S

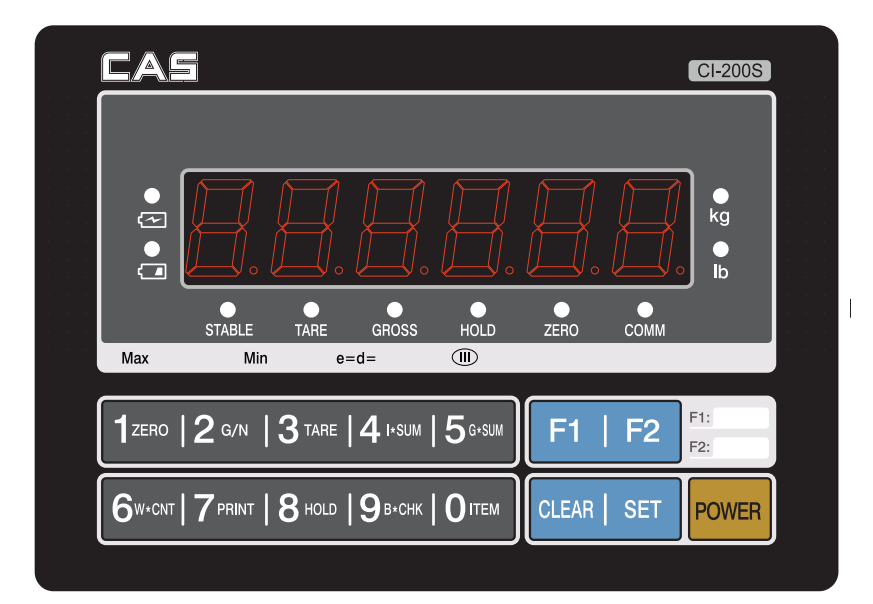

#### CI200-SC

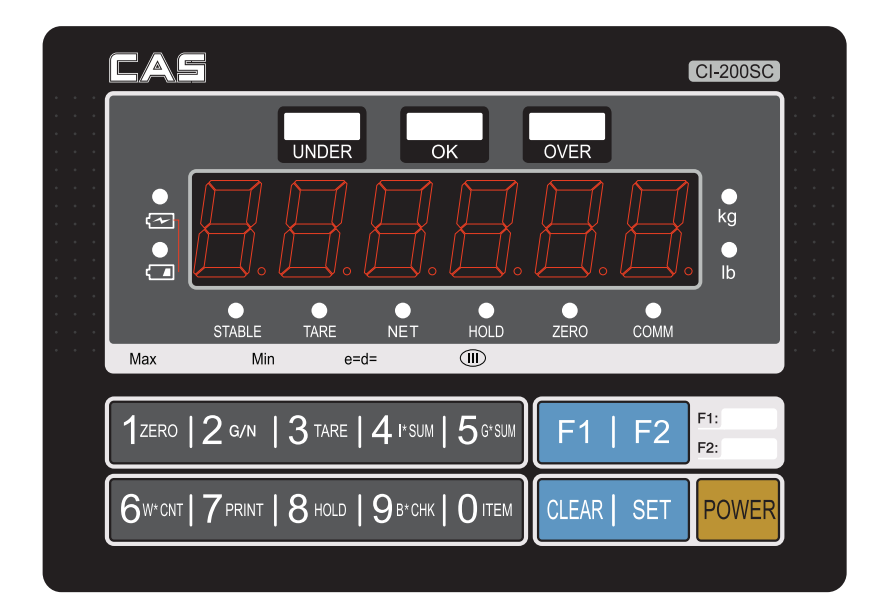

### KEY FUNCTION

### Function Key

| F1 | * Some functions can be defined to the needs.<br>(The function set at F17 in the Set Mode will be operated.) |
|----|----------------------------------------------------------------------------------------------------|
| F2 | * Some functions can be defined to the needs.<br>(The function set at F18 in the Set Mode will be operated.) |

### Number Key

|                | * It enters 1 in the input mode.                                                                                          |
|----------------|----------------------------------------------------------------------------------------------------|
| 1 ZERO         | * It sets the weight display near zero point to 0.                                                                        |
|                | (A range of 2%, 5%, 10%, 20% and 100% can be selected.)                                                                   |
|                | * Long press to enter the test mode.                                                                                      |
|                | * It enters 2 in the input mode.                                                                                          |
|                | * Each press after setting up the tare displays the gross weight and the net weight in turn. (The displayed weight is the |
|                | net weight when the net weight lamp is one, but the displayed weight is the gross weight when the net weight lamp is      |
|                | off.)                                                                                                    |
|                | * Long press to enter the setup mode.                                                                                     |
|                | * It enters 3 in the input mode.                                                                                          |
|                | * Use it to weigh with the tare.                                                                                          |
| JIARE          | * The current weight is memorized as the tare by pressing the key.                                                        |
|                | * Press the key when the load tray is empty to release the tare.                                                          |
|                | * Long press to enter the system selection mode.(CI-201A Only)                                                            |
|                | * It enters 4 in the input mode.                                                                                          |
| <b>4</b> I∗sum | * Use it to check the subtotal (partial summation).                                                                       |
|                | * Long press to enter the system weight setup mode.                                                                       |
|                | (CI-201A Only)                                                                                                    |
| <b>E</b> a ann | * It enters 5 in the input mode.                                                                                          |
| <b>J</b> G*SUM | * Use it to check the grand total (entire summation).                                                                     |
|                |                                                                                                    |
| <b>E</b>       | * It enters 6 in the input mode.                                                                                          |
| O W*CNI        | * Use it to check the weighing count.                                                                                     |
|                |                                                                                                    |
|                | * It enters 7 in the input mode.                                                                                          |
|                | * Use it for the manual print. (manual print key)                                                                         |
|                | (Print format can be changed in the Set Mode.)                                                                            |
|                | * It enters 8 in the input mode.                                                                                          |
| OHOLD          | * Use it to fix the shaking weight.                                                                                       |
|                |                                                                                                    |
|                | * It enters 9 in the input mode.                                                                                          |
| <b>9</b> в*СНК | * Use it to check the remaining capacity of battery.                                                                      |
|                |                                                                                                    |
|                | * Lice it to correct any wrong input while entering data                                                                  |
| CLEAR          | * Use it to enter a desimal point () in the weight sature mode and weighing mode                                          |
|                | Ose it to enter a decimal point (.) In the weight setup mode and weighing mode.                                           |
|                | * It enters 0 in the input mode.                                                                                          |
|                | * Use it to register an item number. $(0 \sim 19)$                                                                        |
|                |                                                                                                    |
|                | * Use it to save the summent status and suit from the unight sature mode. Set Mode and test $r = 1$                       |
| SET            | * Use it to share the current weight value in <b>DCS</b> and percent mode, CI 201A Only)                                  |
|                | Use it to check the current weight value in r CS and percent filoue. (Cr-201A Only)                                       |
|                |                                                                                                    |

### Double Key

|             | * Use it to print the subtotal.                                                                                                    |
|-------------|----------------------------------------------------------------------------------------------------|
|             | * Use it to print the grand total.                                                                                                    |
| SET + 3TARE | <ul> <li>* Use it for the tare key.</li> <li>* If the tare is known, enter it using the numeric keys.</li> <li>(If the remaining value occurs when the input value is divided into the minimum unit, the value is rounded and entered.)</li> </ul> |

The key tare function cannot be used during the PCS and percent functioning

### 3. Weighing Mode

### 3-1. LED TYPE

(1). Zeroing Function (used when the zero point changes)

#### ■ Range of zero point: within a range set in F13

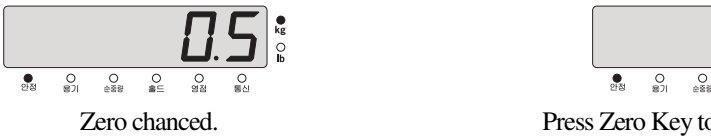

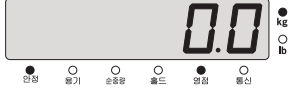

Press Zero Key to set the zero lamp on and 0.

#### (2). Tare Function (used for weighing with a container)

#### ■ Maximum tare set range: maximum weight

\* Caution: the weight including the tare cannot exceed the maximum weight.

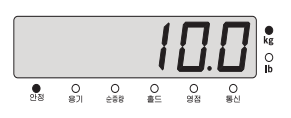

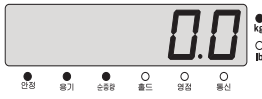

- Put a container on the load tray. (Container weight: 10kg)
- Press the tare key. (Tare is saved.)

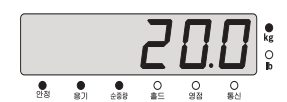

Put an object on the load tray. (Net weight: 20kg)

#### ■ If you want to know the total weight

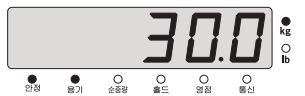

Press the 'total \* net weight' key (the value of object's weight + tare is displayed.)

#### ■ If you want to know the net weight

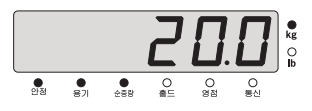

Press the 'total \* net weight' key (the value of object's weight is displayed.) Remove the container and object from the load tray to display the saved tare.

#### If the tare is removed

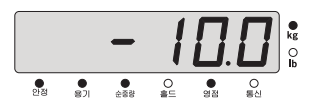

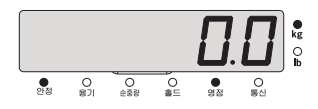

Remove the container and object from the load tray, if the saved tare is only displayed (picture on the left). Then press the tare key (picture on the right)

#### (3). Hold Function (used for weighing moving objects)

Ordinary Hold Function (hold function is performed when the hold key is pressed.)

Put an object on the load tray.

|    |         |          | - | [].     |         | €<br>kg<br>○<br>Ib |
|----|---------|----------|---|---------|---------|--------------------|
| 안점 | 0<br>용기 | O<br>순종량 |   | O<br>영점 | O<br>통신 |                    |

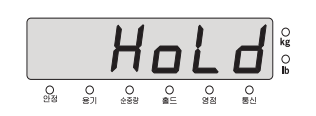

Press the hold key. Hold message is displayed for a second.

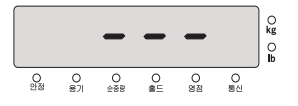

The hold weight is calculated for about 3~5 seconds.

The hold weight is displayed. It returns to the normal status and

It returns to the normal status and the hold lamp is turned off if you empty the load tray or press the hold key to release the held weight value.

Automatic hold function (the hold function is performed by automatically calculating the maximum weight of moving objects.)

|    |         |          |         |         |         | kg<br>O<br>Ib |
|----|---------|----------|---------|---------|---------|---------------|
| 안정 | 0<br>용기 | O<br>순종량 | 0<br>ਛ⊑ | •<br>명점 | 0<br>동신 | -             |

|    |         |   |   |         |         | €kg<br>O∐b |
|----|---------|---|---|---------|---------|------------|
| 안정 | 0<br>용기 | 0 | 0 | 0<br>명점 | O<br>통신 |            |

|    |         |          | 2 |         |         | €<br>kg<br>⊖<br>Ib |
|----|---------|----------|---|---------|---------|--------------------|
| 안정 | 0<br>용기 | 0<br>288 |   | O<br>명점 | 0<br>동신 |                    |

Empty the load tray.

The weight on the load tray is displayed.

The maximum value is displayed with 'HOLD'.

■ It returns to the normal status and the hold lamp is turned off if you empty the load tray or press the hold key to release the held weight value.

\* Note. The hold function carries out operations according to the set value of F10.

### 2. LCD TYPE

#### (1). Zeroing Function (used when the zero point changes)

■ Range of zero point: within a range set in F13

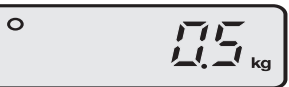

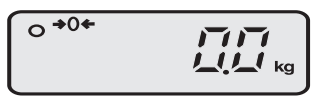

Zero chanced.

0

Press Zero Key to set the zero lamp on and 0.

#### (2). Tare Function (used for weighing with a container)

#### ■ Maximum tare set range: maximum weight

\* Caution: the weight including the tare cannot exceed the maximum weight.

Press the tare key. (Tare is saved.)

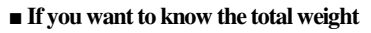

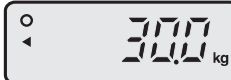

Press the 'total \* net weight' key (the value of object's weight + tare is displayed.)

#### ■ If you want to know the net weight;

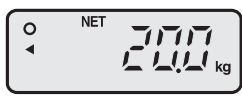

Press the 'total \* net weight' key (the value of object's weight is displayed.) Remove the container and object from the load tray to display the saved tare.

#### If the tare is removed

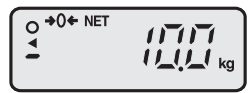

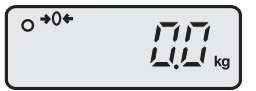

Remove the container and object from the load tray, if the saved tare is only displayed (picture on the left). and press the tare key (picture on the right)

Put an object on the load tray. (Net weight: 20kg)

NET

0 ◀

#### (3). Hold Function (used for weighing moving objects)

• Ordinary Hold Function (hold function is performed when the hold key is pressed.)

Put an object on the load tray.

0

Put an object on the load tray.

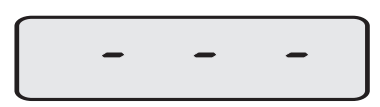

The hold weight is calculated for about 3~5 seconds

The hold weight is displayed. It returns to the normal status and the hold lamp is turned off if you empty the load tray or press the hold key to release the held weight value.

Automatic hold function (the hold function is performed by automatically calculating the maximum weight of moving objects.)

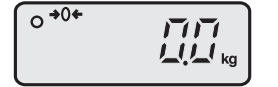

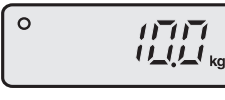

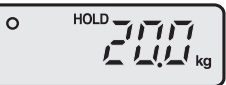

Empty the load tray

The weight on the loa d tray is The maximum value is displayed. displayed with 'HOLD'

It returns to the normal status and the hold lamp is turned off if you empty the load tray or press the hold key to release the held weight value.
 Note. The hold function carries out operations according to the set value of F10.

## 4. System Mode (201\_LCD Only))

### 4-1. How to Enter the System Mode

| Step | Display Screen and Key Input                                                                                                    | Load Tray | Descriptions                               |
|------|----------------------------------------------------------------------------------------------------|-----------|--------------------------------------------|
| 1    | Press key for about 3 seconds in the weighing mode.                                                                                                    | Empty     |                                            |
| 2    | Screen display: "1. PCS" characters are blinking after<br>"SYSTEM" is displayed.                                                                                                    |           |                                            |
| 3    | If $1^{\text{ZERO}}$ key is pressed, "1. PCS" characters are blinking.<br>If $2^{\text{GN}}$ key is pressed, "2. PER" characters are blinking.<br>If $3^{\text{TARE}}$ key is pressed, "3. WGT" characters are blinking. |           | Select the mode to which you want to move. |
| 4    | If key is pressed, the selected mode is set.                                                                                                    |           |                                            |

| Weighing Mode (I) |                |               |  |  |  |
|-------------------|----------------|---------------|--|--|--|
|                   | Initial Screen | Descriptions  |  |  |  |
| 0 ->0<-           | 0.000kg        | Weighing Mode |  |  |  |

| Counting Mode (II) |               |  |  |  |
|--------------------|---------------|--|--|--|
| Initial Screen     | Descriptions  |  |  |  |
| 0 ->0<-<br>0 PCS   | Counting Mode |  |  |  |

| 퍼센트 모드 (III)   |              |  |
|----------------|--------------|--|
| Initial Screen | Descriptions |  |
| 0 ->0<-        | Demont Made  |  |
| 0.0%           | Percent Mode |  |

### 4-2. PCS MODE

#### 4-2-1. PCS MODE Sample Input Method (201\_LCD Only)

| Step | Display Screen and Key Input                                                                                                    | Load Tray | Descriptions                              |
|------|----------------------------------------------------------------------------------------------------|-----------|-------------------------------------------|
| 1    | Press key for about 3 seconds in the PCS Mode.                                                                                                    | Empty     |                                           |
| 2    | Screen display: "1.SAMPL" characters are blinking.                                                                                                    |           |                                           |
| 3    | If the key is pressed, "1. SAMPL" characters are blinking.<br>If the key is pressed, "2. WEIGH" characters are blinking.                                                     |           | Select the input<br>method as<br>desired. |
| 4    | Press 1zero + SET keys.                                                                                                    |           |                                           |
| 5    | Screen display: A/D value is displayed after "SAMPLE" -> "LoAd" is shown.(Wait until the weight is stable.)                                                                  | Sample    | Put samples on the load tray              |
| 6    | Press ET key                                                                                                    | Sample    | Save sample<br>weight                     |
| 7    | Screen display: "SUCCES" -> "NUMBER" is displayed.                                                                                                    | Sample    |                                           |
| 8    | Enter the number of samples using $1 \frac{1}{2E0} \sim 9 \frac{9}{100}$ keys, and then press key.<br>(Ex) If 10kg (sample) and 10 pieces, then the unit weight becomes 1kg. | Sample    |                                           |
| 9    | Screen display: It moves to PCS Mode after displaying "End".                                                                                                    | Sample    |                                           |

Note 1. The current weight is displayed when key is pressed during operating "1. PCS MODE".

Note 2. If the value of 1 PCS is smaller than 0.7 divisions of maximum resolution capacity when the number of samples is entered, Err-21 is displayed.

#### 4-2-2. PCS Mode Direct Input Method (201\_LCD Only)

| Step | Display Screen and Key Input                                                                   | Load Tray | Descriptions                              |
|------|------------------------------------------------------------------------------------------------|-----------|-------------------------------------------|
| 1    | Press key for about 3 seconds in the PCS Mode.                                                 | Empty     |                                           |
| 2    | Screen display: "1.SAMPL" characters are blinking.                                             |           |                                           |
| 3    | If the key is pressed, "1. SAMPL" characters are blinking.                                     |           | Select the input<br>method as<br>desired. |
| 4    | Press Press keys.                                                                              |           |                                           |
| 5    | Screen display: After "WEIGHT" is displayed, "0.000 KG" is displayed.                          |           | Weight input mode                         |
| 6    | Enter the weight of PCS using $2 \times 9 \times 10^{12 \text{EP}}$ keys, and then press keys. |           | Save sample<br>weight                     |
| 7    | Screen display: It moves to PCS Mode after displaying "End".                                   |           |                                           |

Note 1. If key is pressed during operations in the PCS MODE, it shows the current weight for 3 seconds and then returns to the PCS MODE.

Note 2. If the value of Piece Weight to a function key (F17 or F18), you may confirm the unit weight of 1 PCS.

### 4-3. PERCENT MODE

#### 4-3-1. Percent Mode Sample Input Method (201\_LCD Only)

| Step | Display Screen and Key Input                                                                                             | Load Tray | Descriptions                              |
|------|----------------------------------------------------------------------------------------------------|-----------|-------------------------------------------|
| 1    | Press Hey for about 3 seconds in the Percent Mode.                                                                       | Empty     |                                           |
| 2    | Screen display: "1.SAMPL" characters are blinking.                                                                       |           |                                           |
| 3    | If the key is pressed, "1. SAMPL" characters are blinking.<br>If the key is pressed, "2. WEIGH" characters are blinking. |           | Select the input<br>method as<br>desired. |
| 4    | Press 1zen + SET keys.                                                                                                   |           |                                           |
| 5    | Screen display: A/D value is displayed after "SAMPLE" -> "LoAd" is shown.<br>(Wait until the weight is stable.)          | Sample    | Put samples on the load tray              |
| 6    | Press ET key                                                                                                    | Sample    | Save sample<br>weight                     |
| 7    | Screen display: "SUCCES" -> "NUMBER" is displayed.                                                                       | Sample    |                                           |
| 8    | Enter the number of samples using<br>key.<br>(Ex) If 10kg (sample) and 10 pieces, then the unit weight becomes 1kg.      | Sample    |                                           |
| 9    | Screen display: It moves to Percent Mode after displaying "End".                                                         | Sample    |                                           |

Note 1. The current weight is displayed when key is pressed during operating in the Percent Mode.

Note 2. If the value of 1 PCS is smaller than 0.7 divisions of maximum resolution capacity when the number of samples is entered, Err-21 is displayed.

#### 4-3-2. Percent Mode Direct Input Method (201\_LCD Only)

| Step | Display Screen and Key Input                                                                                         | Load Tray | Descriptions                              |
|------|----------------------------------------------------------------------------------------------------|-----------|-------------------------------------------|
| 1    | Press key for about 3 seconds in the PCS Mode.                                                                       | Empty     |                                           |
| 2    | Screen display: "1.SAMPL" characters are blinking.                                                                   |           |                                           |
| 3    | If the key is pressed, "1. SAMPL" characters are blinking.<br>If key is pressed, "2. WEIGH" characters are blinking. |           | Select the input<br>method as<br>desired. |
| 4    | Press 2 and + SET keys.                                                                                              |           |                                           |
| 5    | Screen display: After "WEIGHT" is displayed, "0.000 KG" is displayed.                                                |           | Weight input mode                         |
| 6    | Enter the weight of 100% using $\boxed{1280}$ ~ $\boxed{960}$ keys, and then press key.                              |           | Save sample<br>weight                     |
| 7    | Screen display: It moves to Percent Mode after displaying "End".                                                     |           |                                           |

Note 1. If set key is pressed during operations in the Percent MODE, it shows the current weight for 3 seconds and then returns to the PCS Mode.

Note 2. If the value of Piece Weight to a function key (F17 or F18), you may confirm the unit weight of 1 PCS.

### 4-4. General Function Descriptions

#### 4-4-1. Item Number (Unique Number of Weighing Item: ID) Input Method

| Step | Display Screen and Key Input           | Load<br>Tray | Descriptions                                           |
|------|----------------------------------------|--------------|--------------------------------------------------------|
| 1    | Press Key<br>Screen display: "ID = XX" |              | "Meaning the value of the<br>current item number"      |
| 2    | Enter a desired ID using number keys   |              | Input ID(=10)                                          |
| 3    | Press key to save and exit             | Item         | An item number is registered. The weight is displayed. |

Note 1. Product ID has a range of  $0 \sim 19$ .

#### 4-4-2. Key Tare Input Method

| Step | Display Screen and Key Input         | Load<br>Tray | Descriptions                                      |
|------|--------------------------------------|--------------|---------------------------------------------------|
| 1    | Press SET + 3TARE keys               | Empty        |                                                   |
| 2    | Screen display: " $t = 0.000$        | Empty        | "Meaning the value of the<br>current item number" |
| 3    | Enter a desired ID using number keys |              |                                                   |
| 7    | Press SET key to save and exit       |              |                                                   |

Note 1. If the remainder occurs when the input value is divided by the minimum unit, it is rounded and entered.

### 4-4-3. How to Check Subtotal, Total and Weighing Count

| Key             | Descriptions                                                                                    |
|-----------------|-------------------------------------------------------------------------------------------------|
| 4+sum           | The current subtotal (partial summation) is displayed.                                          |
| 5               | The current total (entire summation) is displayed.                                              |
|                 | The current subtotal (partial summation) is printed.<br>Subtotal is erased after it is printed. |
| 5g-sum + 7print | The current total (entire summation) is printed.<br>Total is erased after it is printed.        |
|                 | The current weighing count is displayed.                                                        |

Note 1. While printing subtotal and total, an error (Err 12) is displayed with no connection to printer, and total and weighing count are erased. 1% unit of weight can be confirmed.

#### 4-5. How to Enter High Limit (201\_LCD, SC Only)

| Step | Display Screen and Key Input                                          | Load<br>Tray | Descriptions                                           |
|------|-----------------------------------------------------------------------|--------------|--------------------------------------------------------|
| 1    | Press <b>F1</b> key.<br>Screen display: "H 0.000"                     |              | It means the current high limit.                       |
| 2    | Enter a desired value<br>using $1_{ZERO} \sim 9_{B^{\circ}CHK}$ keys. |              | Change the high limit                                  |
| 3    | Press ET key to save and exit.                                        | Item         | The weight is displayed after the high limit is saved. |

Note 1. If the remainder occurs when the input value is divided into the minimum unit, the value is rounded and entered.

#### 4-6. How to Enter Low Limit (201\_LCD, SC Only)

| Step | Display Screen and Key Input                      | Load<br>Tray | Descriptions                                          |
|------|---------------------------------------------------|--------------|-------------------------------------------------------|
| 1    | Press <b>F2</b> key.<br>Screen display: "L 0.000" |              | It means the current low limit.                       |
| 2    | Enter a desired value<br>using using vertex keys. |              | Change the low limit.                                 |
| 3    | Press SET key to save and exit.                   | Item         | The weight is displayed after the low limit is saved. |

Note 1. If the remainder occurs when the input value is divided into the minimum unit, the value is rounded and entered.

Note 2. If the key code value of F17 and 18 was changed from the initial value, the key code should be set again.

- \* F1 key's basic value is set to the high limit.
- \* F2 key's basic value is set to the low limit.
- \* If the weight is greater than the high limit, the "HI" lamp appears on the screen.
- If the weight is smaller than the low limit, the "LO" lamp appears on the screen.
- If the weight is smaller than the low limit, the "LO" lamp appears on the screen.

### 4-7. Charge and Use Time

Charge the battery sufficiently when you use the product after storing it for a long time.

■ During the use of device, 🖾 sign is shown (LCD) or 'LOW BAT' sign (LED) on the upper right corner, and then the power is turned off after a specific time.

When the power supply of battery reaches 5.6V, the battery alert lamp is turned on. When it reaches 5.2V, the power is automatically turned off.

■ When the battery alert lamp is turned on, charge the battery.

#### 4-8. How to Use and Charge the Chargeable Battery

• When an adapter is connected, a red light in the power supply lamp and another red light in the charge lamp are turned on. When the charging is completed, a green light in the charge lamp is turned on.

- The charging takes about 12 hours.
- The complete charge mark is turned on if an adaptor is connected with no battery.

#### 4-9. Use Time of the Battery

|                    | 조건            | 사용시간            |
|--------------------|---------------|-----------------|
| CI-200A<br>CI-200S | -             | About 30 hours  |
| C-I201A(LCD)       |               | About 26 hours  |
| CI-200SC           | Backlight OFF | About 180 hours |
|                    | Backlight ON  | About 33 hours  |

\* Note. The time stated above is subject to change depending on the period of battery use and the number of batteries.

To use the battery for a longer time, adjust the automatic power switch function in F03 and the brightness of display in F25.

### 5. Set Mode

#### 5-1. How to Enter the Set Mode

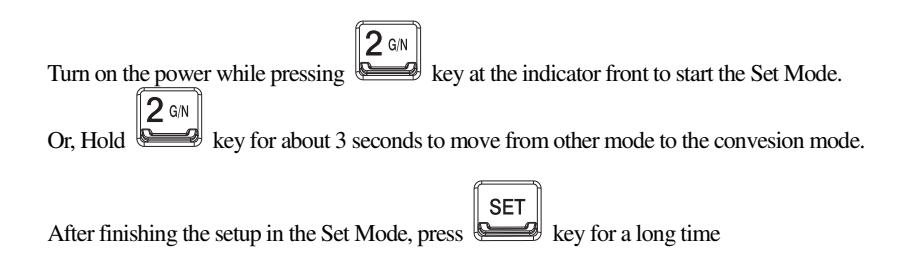

#### 5-2. Descriptions on key operations in the Set Mode

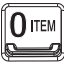

SET

: Use them to change the setup value.

: Save changes in the setup value and move to the higher menu

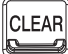

: Cancel the set value and move to the higher menu

### 5-3. Set Menu Descriptions (F00 ~ F99)

|     | General Function |                                            |  |
|-----|------------------|--------------------------------------------|--|
| F01 | -                | Date Change                                |  |
| F02 | -                | Time Change                                |  |
| F03 | (00)             | Auto Power Off                             |  |
| F04 | (10)             | A/D Converting Speed                       |  |
| F05 | (10)             | Digital Filter                             |  |
| F06 | (00)             | Vibration Filter                           |  |
| F07 | (02)             | Motion Detection Condition                 |  |
| F08 | (02)             | Automatic Zero Tracking Compensation       |  |
| F09 | (00)             | Weight Backup                              |  |
| F10 | (00)             | Set Hold Type                              |  |
| F13 | (10)             | Set Zero Range                             |  |
| F14 | (01)             | ZERO, TARE Keys Availability               |  |
| F16 | (00)             | Set the Front Key Input to be Allowed      |  |
| F17 | (00)             | Set "F1" Key                               |  |
| F18 | (00)             | Set "F2" Key                               |  |
| F21 | (10)             | Set Initial Zero Range                     |  |
| F23 | (09)             | Set Excessive Weight Check                 |  |
| F24 | (00)             | Set Backlight Operational Condition (LCD)  |  |
| F25 | (03)             | Set LED Brightness or Backlight Brightness |  |

\* Note. Number in () is the default at the factory shipment.

| RS-232 Serial Communication Function |      |                                           |  |  |  |
|--------------------------------------|------|-------------------------------------------|--|--|--|
| F26                                  | (00) | Device ID                                 |  |  |  |
| F27                                  | (00) | Parity Bit                                |  |  |  |
| F28                                  | (04) | Baud Rate                                 |  |  |  |
| F29                                  | (00) | COM1 Usage                                |  |  |  |
| F30                                  | (00) | COM1 Ouput Format                         |  |  |  |
| F31                                  | (00) | COM1 - Output Mode                        |  |  |  |
| F32                                  | (04) | COM2 Baud Rate                            |  |  |  |
| F33                                  | (01) | COM2 Usage                                |  |  |  |
| F34                                  | (00) | COM2 Ouput Format                         |  |  |  |
| F35                                  | (00) | COM2 - Output Mode                        |  |  |  |
|                                      |      | Print Function                            |  |  |  |
| F40                                  | (02) | Set Printer in Use                        |  |  |  |
| F41                                  | (00) | Set Print Format                          |  |  |  |
| F42                                  | (00) | Automatic Print                           |  |  |  |
| F43                                  | (01) | Print Line Feed                           |  |  |  |
| F44                                  | -    | User Print Message Input                  |  |  |  |
| F45                                  | (01) | Print Output                              |  |  |  |
| F47                                  | (01) | Data Initialization after Summation Print |  |  |  |
| F48                                  | (01) | Print Item Number                         |  |  |  |

| Checker Function |      |                       |  |  |
|------------------|------|-----------------------|--|--|
| F50              | (00) | Measurement Mode      |  |  |
| F51              | (00) | Checker Buzzer On/Off |  |  |

| Set Mode Initialization |   |                                                      |  |
|-------------------------|---|------------------------------------------------------|--|
| F90                     |   | Password Change                                      |  |
| F99                     | - | Set the Set value of Set Mode to the Factory Default |  |

 $\ast$  Note. Number in () is the default at the factory shipment.

#### 5-4. General Function

#### F01

| Function         | Date Change |                  |
|------------------|-------------|------------------|
| Numeric key      | 표시부         | Meaning          |
| : assigning data | Display     | January 10, 2002 |

#### F02

| Function         | Time Change |                                         |
|------------------|-------------|-----------------------------------------|
| Numeric key      | Display     | Meaning                                 |
| : assigning data | 11.30.10    | 11 o'clock 30 minutes and 10 seconds AM |

#### F03

| Function      | Auto Power OFF |                                                           |
|---------------|----------------|-----------------------------------------------------------|
|               | Display        | Meaning                                                   |
| Setting range | F03.00         | Not used.                                                 |
| (00 ~ 30)     | F03.10         | Automatic power off after 10 minutes in the waiting mode. |
|               | F03. 30        | Automatic power off after 30 minutes in the waiting mode. |

Note 1. The power is automatically off if the defined time continues at the zero point after the automatic power off is set.

#### F04

| Function      | Setting A/D Converting Speed |                  |  |
|---------------|------------------------------|------------------|--|
|               | Display                      | Meaning          |  |
| Setting range | F04. 10                      | 10 rounds/second |  |
| (00 ~ 99)     | F04. 20                      | 20 rounds/second |  |
|               | F04. 80                      | 80 rounds/second |  |

#### F05

| Function       | Setting digital filter |                               |
|----------------|------------------------|-------------------------------|
|                | Display                | Meaning                       |
| Setting range  | F05. 10                | Display of average for No. 10 |
| $(00 \sim 50)$ | F05. 30                | Display of average for No. 30 |
|                | F05. 50                | Display of average for No. 50 |

#### F06

| Function      | Setting vibration filter |                                                                      |
|---------------|--------------------------|----------------------------------------------------------------------|
|               | Display                  | Meaning                                                              |
| Satting range | F06. 00                  | Vibration filter OFF                                                 |
| (00, 00)      | F06. 10                  | Compensation for the vibration value of 5 divisions $(0.5d * 10)$    |
| (00 ~ 99)     | F06. 99                  | Compensation for the vibration value of 49.5 divisions (0.5d $*$ 99) |

Note 1. Apply this function to a place with heavy vibrations.

(The display response speed becomes slower when the vibration filter is applied.)

Note 2. This function should be adjusted appropriately to the site while the speed of weight variations in F04 is being lowered little by little.

| F07 |
|-----|
|-----|

| Function      | Setting Motion Detection Condition |                                                                     |
|---------------|------------------------------------|---------------------------------------------------------------------|
|               | Display                            | Meaning                                                             |
| Setting range | F07.1                              | The 'Stable' lamp is lit if the weight changes within 0.5 division. |
| (1 ~ 99)      | F07. 2                             | The 'Stable' lamp is lit if the weight changes within 1 division.   |
|               | F07.10                             | The 'Stable' lamp is lit if the weight changes within 5 division.   |

#### F08

| Function       | Setting Automatic Zero Tracking Compensation |                                                                   |
|----------------|----------------------------------------------|-------------------------------------------------------------------|
|                | Display                                      | Meaning                                                           |
| Satting non go | F08. 0                                       | Automatic zero function is not used.                              |
| Setting range  | F08. 1                                       | If it changes slowly to 0.5 divisions or less, it is compensated. |
| $(0 \sim 9)$   | F08. 2                                       | If it changes slowly to 1.0 divisions or less, it is compensated. |
|                | F06. 9                                       | If it changes slowly to 4.5 divisions or less, it is compensated. |

Note 1. This function compensates zero automatically if the weight at the zero point does not exceed the division in a certain range within a specific time.

Ex) If F08 is set to "4" when the maximum displayed division is 120.0kg and the value of a division is set to 0.05kg;

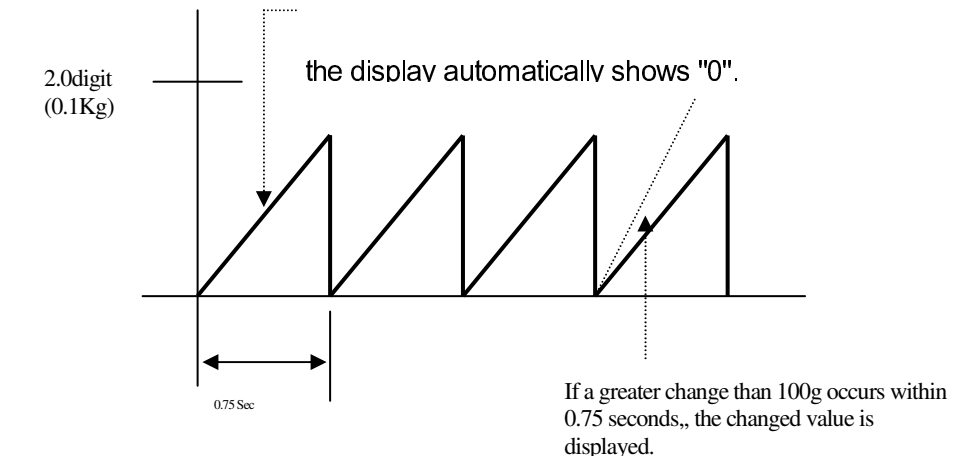

#### F09

| Function             | Weight Backup Function |                            |
|----------------------|------------------------|----------------------------|
| Setting range (0, 1) | Display                | Meaning                    |
|                      | F09. 0                 | Weight backup is not used. |
|                      | F09. 1                 | Weight backup is used.     |

Note 1. As the backup state memorizes the initial status at zero for the weighing machine even during the blackout or when the power is turned off, the weight value is displayed if there is any weighing object in the weighing machine when the power is turned on.

If the weighing tray is empty, press the "ZERO" key to memorize the zero again.

#### F10

| Function      | Set Hold Type |                                                                                 |
|---------------|---------------|---------------------------------------------------------------------------------|
|               | Display       | Meaning                                                                         |
|               | F10. 0        | Ordinary hold: calculating the average of weights for shaking objects           |
| Setting range | F10. 1        | Peak hold: calculating the maximum value for shaking objects                    |
| (0 ~ 3)       | F10. 2        | Sampling hold: calculating the sampling value for shaking objects               |
|               | F10. 3        | Automatic hold: automatically calculating the average weight of shaking objects |

Note 1. If any load more than 'Over' is applied or at the zero, the hold is automatically released. Note 2. Use automatic hold function, when you weight an animal or moving.

#### F13

| Function             | Set Zero Range |                                                              |
|----------------------|----------------|--------------------------------------------------------------|
|                      | Display        | Meaning                                                      |
| Setting range (0~99) | F13. 2         | The 'Zero' Key is operated within 2% of the maximum weight.  |
|                      | F13. 10        | The 'Zero' Key is operated within 10% of the maximum weight. |
|                      | F13. 99        | The 'Zero' Key is operated within 99% of the maximum weight. |

Note. Be aware that the load cell can be damaged if you set the value to F13=10% or more.

#### F14

| Function             | ZERO and TARE Keys Availability |                                       |
|----------------------|---------------------------------|---------------------------------------|
| Setting range (0, 1) | Display                         | Meaning                               |
|                      | F14. 0                          | Always operated.                      |
|                      | <b>F14.</b> 1                   | Operated when the weight is 'Stable'. |

#### F16

| Function                 | Set the front key input to be allowed. |                              |  |
|--------------------------|----------------------------------------|------------------------------|--|
| Setting range<br>(0 ~ 1) | Display                                | Meaning                      |  |
|                          | F16. 0                                 | The front keys are unlocked. |  |
|                          | F16. 1                                 | The front keys are locked.   |  |

Note 1. If it is set to 1, some function keys among the front keys cannot be used. (Print, Hold, Tare, Step, Subtotal, Grand total, Weighing count, Item number, Setup, etc)

#### F17

| Function      | Set the use of function key 1 |                                                  |  |
|---------------|-------------------------------|--------------------------------------------------|--|
| Setting range | Display                       | Meaning                                          |  |
| (0~15)        | F17. XX                       | Set function key 1 to the key in the code table. |  |
|               |                               |                                                  |  |

Note 1. Set the desired functions using <Table 1. Function Key Code>.

(LCD product = "11" and LED product = "0" as the default at the product shipment)

#### F18

| Function      | Set the use of function key 2 |                                                  |
|---------------|-------------------------------|--------------------------------------------------|
| Setting range | Display                       | Meaning                                          |
| (0~15)        | F18. XX                       | Set function key 2 to the key in the code table. |

Note 1. Set the desired functions using <Table 1. Function Key Code>. (LCD product = "12" and LED product = "0" as the default at the product shipment)

#### Table 1> Function Key Code Table

| Function Name             | Key Code | Function Name       | Key Code |
|---------------------------|----------|---------------------|----------|
| Empty                     | 00       | Hold                | 08       |
| Zero Point                | 01       | Battery             | 09       |
| Gross Weight * Net Weight | 02       | Item Number         | 10       |
| Tare                      | 03       | High Limit (LCD, SC | 11       |
|                           |          | Only)               |          |
| Subtotal                  | 04       | Low Limit(LCD, SC   | 12       |
|                           |          | Only)               |          |
| Grand Total               | 05       | Tare Lease          | 13       |
| Weighing Count            | 06       | Piece Weight Value  | 15       |
| weighnig Coulit           | 00       | (LCD Only)          | 15       |
| Print                     | 07       |                     |          |

#### F21

| Function      | Set the initial zero range |                                                      |  |
|---------------|----------------------------|------------------------------------------------------|--|
|               | Display                    | Meaning                                              |  |
| Setting range | F21.02                     | Set the initial zero up to 2% of the maximum weight  |  |
| (02~20)       | F21. 10                    | Set the initial zero up to 10% of the maximum weight |  |
|               | F21. 20                    | Set the initial zero up to 20% of the maximum weight |  |

Note 1. Please consult with an engineer because setting 10 or larger value might affect the load cell greatly.

#### F23

| Function              | Setting the range of check for the excessive weight (weighing unit) |                                                         |  |
|-----------------------|---------------------------------------------------------------------|---------------------------------------------------------|--|
| Setting range (00~99) | Display                                                             | Meaning                                                 |  |
|                       | F23 09                                                              | Excessive weight from the maximum weight + 9 divisions  |  |
|                       | F23. 99                                                             | Excessive weight from the maximum weight + 99 divisions |  |

#### F24(CI-200 LCD)

| Backlight Operation |                                                                                                    |                                                                                                    |
|---------------------|----------------------------------------------------------------------------------------------------|----------------------------------------------------------------------------------------------------|
| Displ               | ay                                                                                                    | Meaning                                                                                                    |
| F24                 | 0                                                                                                    | Backlight off                                                                                                    |
| F24                 | 1                                                                                                    | Backlight on when any key is operated.                                                                                                    |
| F24                 | 2                                                                                                    | Backlight on when the weight changes.                                                                                                    |
| F24                 | 3                                                                                                    | Backlight on when it is 'Stable' after the weight changes.                                                                                                    |
| F24                 | 4                                                                                                    | Backlight on when a key operates or the weight changes.                                                                                                    |
| F24                 | 5                                                                                                    | Backlight on all the time                                                                                                    |
|                     | Backlight           Displ           F24           F24           F24           F24           F24           F24           F24           F24           F24           F24           F24 | Backlight Operation           Display           F24         0           F24         1           F24         2           F24         3           F24         4           F24         5 |

Note. Although it is set to 5, press the power key shortly to turn off the backlight.

#### F25

| Function      | Set Backlight and LED Brightness |                        |  |
|---------------|----------------------------------|------------------------|--|
|               | Display                          | Meaning                |  |
|               | F25 1                            | Set 10% of brightness  |  |
|               | F25 2                            | Set 30% of brightness  |  |
| Setting range | F25 3                            | Set 50% of brightness  |  |
| (1~7)         | F25 4                            | Set 60% of brightness  |  |
|               | F25 5                            | Set 70% of brightness  |  |
|               | F25 6                            | Set 90% of brightness  |  |
|               | F25 7                            | Set 100% of brightness |  |

Note 1. Any value out of the setting range, the brightness will be set to '3'.

#### 5-5. RS-232 (Serial Communication) Function

#### F26

| Function                   | Set Device ID |              |
|----------------------------|---------------|--------------|
| Setting range<br>(00 ~ 99) | Display       | Meaning      |
|                            | F26.00        | Device ID 00 |
|                            | F26. 99       | Device ID 99 |

Note 1. This function enables to use the unique indicator ID in the command mode.

| F27           |                               |                                                 |  |  |  |  |
|---------------|-------------------------------|-------------------------------------------------|--|--|--|--|
| Function      | Set Parity Bit – RS232C & PRT |                                                 |  |  |  |  |
|               | Display                       | Meaning                                         |  |  |  |  |
| Setting range | F27. 0                        | Data bit 8, stop bit 1, parity bit: none        |  |  |  |  |
| (0 ~ 2)       | F27. 1                        | Data bit 7, stop bit 1, parity bit: even number |  |  |  |  |
|               | F27. 2                        | Data bit 7, stop bit 1, parity bit: odd number  |  |  |  |  |

Note 1. F26 and F27 apply commonly to 2 serial communications (RS23C and PRT).

#### Serial Communication COM1 Function

#### F28

| Function      | Set COM1 Baud Rate |            |  |  |  |  |  |
|---------------|--------------------|------------|--|--|--|--|--|
|               | Display            | Meaning    |  |  |  |  |  |
|               | F28. 0             | 600 bps    |  |  |  |  |  |
|               | F28. 1             | 1200 bps   |  |  |  |  |  |
|               | F28. 2             | 2400 bps   |  |  |  |  |  |
| Setting range | F28. 3             | 4800 bps   |  |  |  |  |  |
| $(0 \sim 8)$  | F28. 4             | 9600 bps   |  |  |  |  |  |
|               | F28. 5             | 19200 bps  |  |  |  |  |  |
|               | F28. 6             | 38400 bps  |  |  |  |  |  |
|               | F28. 7             | 57600 bps  |  |  |  |  |  |
|               | F28. 8             | 115200 bps |  |  |  |  |  |

#### F29

| Function                 | Set COM1 - Usage |                                            |
|--------------------------|------------------|--------------------------------------------|
| Setting range<br>(0 ~ 1) | Display          | Meaning                                    |
|                          | F29 0            | Connect to a printer                       |
|                          | F29 1            | Connect to a computer or auxiliary display |

\* If F29: 0 and F33: 0, "ERR-Set" is displayed with no print.

#### **F30**

| Function      | Set COM1 - Output Format |     |                  |  |  |  |  |
|---------------|--------------------------|-----|------------------|--|--|--|--|
|               | Disp                     | lay | Meaning          |  |  |  |  |
| Setting range | <b>F30</b>               | 0   | 22 bytes for CA  |  |  |  |  |
| (0 ~ 2)       | F30                      | 1   | 10 bytes for CA  |  |  |  |  |
|               | F30                      | 2   | 18 bytes for AND |  |  |  |  |

#### F31

| Function      | Set COM1 - Output Mode |     |                                                                  |  |  |  |  |  |  |
|---------------|------------------------|-----|------------------------------------------------------------------|--|--|--|--|--|--|
|               | Display                | •   | Meaning                                                          |  |  |  |  |  |  |
|               | F31 0                  |     | No data out                                                      |  |  |  |  |  |  |
|               | F31 1                  |     | Transmission for both the stable and instable time (stream mode) |  |  |  |  |  |  |
| Setting range | F31 2                  | 2   | One time transmission after the weight is stabilized.            |  |  |  |  |  |  |
| $(0 \sim 4)$  |                        |     | Transmission only if data is requested.                          |  |  |  |  |  |  |
|               | F31 3                  | 3   | * Data request signal: device ID (F26) _ 1 byte communication    |  |  |  |  |  |  |
|               |                        |     | (Data on request: $1 = 0x01$ , $10 = 0x0A$ )                     |  |  |  |  |  |  |
|               | F31 4                  | ł – | Response to the data request - Command Mode                      |  |  |  |  |  |  |

Set the value of F31 to '1' or more if the print mode is used.

|   | Data Request Signal of CI-200 |   |   |   |    |    |   | 200 |   | Descriptions on Request Signal | CI-200 |                            |                      |
|---|-------------------------------|---|---|---|----|----|---|-----|---|--------------------------------|--------|----------------------------|----------------------|
| 0 | 1                             | 2 | 3 | 4 | 5  | 6  | 7 | 8   | 9 | 10                             | 11     |                            | Output Signal        |
| D | d                             | d | K | Z | CR | LF |   |     |   |                                |        | Zero Point Key             | Received Data Return |
| D | d                             | d | K | Т | CR | LF |   |     |   |                                |        | Zero Point Key             | Received Data Return |
| D | d                             | d | K | G | CR | LF |   |     |   |                                |        | Gross Weight Key           | Received Data Return |
| D | d                             | d | K | N | CR | LF |   |     |   |                                |        | Net Weight Key             | Received Data Return |
| D | d                             | d | Н | D | CR | LF |   |     |   |                                |        | Hold Key                   | Received Data Return |
| D | d                             | d | K | В | CR | LF |   |     |   |                                |        | Print Key                  | Received Data Return |
| D | d                             | d | K | С | CR | LF |   |     |   |                                |        | Total Print Key            | Received Data Return |
| D | d                             | d | K | W | CR | LF |   |     |   |                                |        | Weight Data Request Signal | Received Data Return |
| D | d                             | d | Ι | D | 0  | 0  | 0 | 0   | 0 | CR                             | LF     | Device Number              | Received Data Return |
| D | d                             | d | H | Y | 0  | 0  | 0 | 0   | 0 | CR                             | LF     | Key Tare Value             | Received Data Return |
| D | d                             | d | Н | I | 0  | 0  | 0 | 0   | 0 | CR                             | LF     | High Limit(LCD Only)       | Received Data Return |
| D | d                             | d | Н | L | 0  | 0  | 0 | 0   | 0 | CR                             | LF     | Low Limit (LCD Only)       | Received Data Return |

#### Note 1. Command Mode Table

Note 1. (D : 0x44, dd:00~99, K:0x4B , Z:0x5A , CR : 0×0D, LF: 0×0A) dd = Device Number (2byte), CR = 0×0D, LF: 0×0A

Ex) If a device number is 10, dd becomes 0x31 and 0x30.

Ex) If you want to operate the zero point key when a device number is 11, the indicator operates zeroing if the hex code of "44 31 31 4B 5A 0D 0A" is sent.

#### Note 1. Command Mode Table

| Command (ASCII Code) | Description                  |              | Status       |
|----------------------|------------------------------|--------------|--------------|
| HI                   | High Limit                   | Read / Write |              |
| LO                   | Low Limit                    | ILCID, SC    | Read / Write |
| KT                   | Key Tare Value               |              | Read / Write |
| СО                   | Code                         |              | Read / Write |
| WT                   | Current Weight               | Read         |              |
| ZE                   | Operation with ZERO Key      | Read         |              |
| TR                   | Operation with TARE Key      |              | Read         |
| GN                   | Operation with Gross/Net K   | ey           | Read         |
| ID                   | Device Number (ID) Change    | e            | Read         |
| HD                   | Operation with HOLD Key      |              | Read         |
| PR                   | Operation with PRINT Key     | Read         |              |
| ТР                   | Operation with Total Print K | Read         |              |
| PW                   | POWER OFF                    |              | Read         |

#### Read

| 1         | 2       | 3 | 4  | 5  |
|-----------|---------|---|----|----|
| Device ID | Command | l | CR | LF |

Note 1. Device ID is hex value and Command is ASCII value.

[Ex] If Device ID is 13, a user wants to know the current weight value -> 0x0d 0x57 0x54 0x0d 0x0a

Write

| 1         | 2       | 3 | 4    | 5      | 6       | 7       | 8      | 9  | 10 |
|-----------|---------|---|------|--------|---------|---------|--------|----|----|
| Device ID | Command |   | DATA | A (Not | include | decimal | point) | CR | LF |

#### Format for Device ID Change

| 1         | 2   | 3    | 4    | 5  | 6  |
|-----------|-----|------|------|----|----|
| Device ID | Com | mand | DATA | CR | LF |

Note 2. When you change code and device number, the data value is HEX 1byte.

#### Serial Communication COM2 Function

#### F32

| Function      | Set COM2 Baud Ra | te         |
|---------------|------------------|------------|
|               | Display          | Meaning    |
|               | F32 0            | 600 bps    |
|               | F32 1            | 1200 bps   |
|               | F32 2            | 2400 bps   |
| Setting range | F32 3            | 4800 bps   |
| (0 ~ 8)       | <b>F32 4</b>     | 9600 bps   |
|               | F32 5            | 19200 bps  |
|               | F32 6            | 38400 bps  |
|               | F32 7            | 57600 bps  |
|               | F32 8            | 115200 bps |

#### F33

| Function      | Set COM2 - Usage |                                            |
|---------------|------------------|--------------------------------------------|
| Setting ronge | Display          | Meaning                                    |
| (0, 1)        | F33 0            | Connect to a printer                       |
| $(0 \sim 1)$  | <b>F33</b> 1     | Connect to a computer or auxiliary display |

\* If F29: 0 and F33: 0, "ERR-Set" is displayed with no print.

\* COM1 and COM2 cannot be used together as the printer function.

#### **F34**

| Function      | Set COM2 - Output Format |                  |
|---------------|--------------------------|------------------|
|               | Display                  | Meaning          |
| Setting range | F34 0                    | 22 bytes for CA  |
| (0 ~ 2)       | F34 1                    | 10 bytes for CA  |
|               | F34 2                    | 18 bytes for AND |

#### F35

| Function      | COM2 출력방식 설정 (COM2 - Output mode) |             |
|---------------|-----------------------------------|-------------|
| Setting range | Display                           | Meaning     |
| (0 ~ 2)       | F35 0                             | No data out |

| F35 1 | Transmission for both the stable and instable time (stream mode) |
|-------|------------------------------------------------------------------|
| F35 2 | 무게가 안정된 후 1회 송신                                                  |

Set the value of F35 to '1' or more if the print mode is used.

#### 5-6. Print Function

#### F40

| Function      | Set a printer to use |                     |
|---------------|----------------------|---------------------|
|               | Display              | Meaning             |
| Setting range | F40 0                | Not used.           |
| (0 ~ 2)       | F40 1                | DLP (Label Printer) |
|               | F40 2                | DEP (Roll Printer)  |

#### F41

| Function      | Set print format |                    |
|---------------|------------------|--------------------|
|               | Display          | Meaning            |
| Setting range | F41 0            | Set print format 0 |
| (0 ~ 2)       | F41 1            | Set print format 1 |
|               | F41 2            | Set print format 2 |

#### F42

| Function       | Set automatic print |                 |
|----------------|---------------------|-----------------|
| Satting con as | Display             | Meaning         |
| (0, 1)         | F42 0               | Manual print    |
| (0, 1)         | F42 1               | Automatic print |

Note 1. If the automatic print is set, print can be done with no press of print key when the weight is stable.

#### F43

| Function      | Set Line Feed |             |
|---------------|---------------|-------------|
| Satting range | Display       | Meaning     |
| (0 0)         | F43 1         | 1 Line feed |
| (0~9)         | F43 9         | 9 Line feed |

### [ Print Format 0 ]

Date, Time, Weighing No. (Item No.), Net Weight

| 2002. 1. 1  | 12:30    |
|-------------|----------|
| 0001 ID_01: | 50.0 kg  |
| 0002 ID_01: | 100.0 kg |
| 0003 ID_01: | 200.5 kg |
|             |          |
|             |          |
|             |          |

### [Print Format 1]

Date, Time, Weighing No. (Item No.), Net Weight

| 2002. 1. 1  | 12:30   |
|-------------|---------|
| 0001 ID_01: | 50.0 kg |
| 2002. 1. 1  | 12:40   |
| 0002 ID_01: | 50.0 kg |
| 2002. 1. 1  | 12:50   |
| 0003 ID_01: | 50.0 kg |
|             |         |

### [ Print Format 2 ]

Date, Time, Weighing No. (Item No.), Net Weight

|         | 2002. 1. 112:30 |
|---------|-----------------|
| No.0001 | ID_01           |
| Gross : | 1000.0 kg       |
| Tare :  | 0.0             |
| kg      |                 |
| Net :   | 1000.0 kg       |
|         |                 |
|         | 2002. 1. 112:40 |
| No.0002 |                 |
| TD 01   |                 |

Note 1. If the power is turned off and then on, the number and total are initialized to 0001. Note 2. The output of item number (ID\_XX) depends on the setting in "F48". Note 3. The possible number for print is a range of 1~9999.

### [ Total Print Format ]

| Total Format |            |  |  |  |
|--------------|------------|--|--|--|
|              |            |  |  |  |
|              | -          |  |  |  |
| ID_01 TC     | DTAL       |  |  |  |
|              |            |  |  |  |
|              |            |  |  |  |
| 2004.06.24   | 14:32:54   |  |  |  |
| COUNT        | 22         |  |  |  |
| WEIGHT       | 4500.05kg  |  |  |  |
|              |            |  |  |  |
|              |            |  |  |  |
| GRAND 1      | OTAL       |  |  |  |
|              |            |  |  |  |
|              | -          |  |  |  |
| 2004.06.24   | 14:32:58   |  |  |  |
| COUNT        | 123        |  |  |  |
| WEIGHT       | 12500.10kg |  |  |  |

Note 1. When a label printer (DLP-50) is used, the subtotal and grand total functions are not supported and Err-12 is displayed.

Note 2. After summation, data are maintained or initialized depending on the set value in F47.

#### CAS DLP Protocol

| Variable | Descriptions                          |  |
|----------|---------------------------------------|--|
| V00      | Gross Weight (8 bytes)                |  |
| V01      | Tare (8 bytes)                        |  |
| V02      | Net Weight (8 bytes)                  |  |
| V03      | Barcode (Net Weight) (8 bytes)        |  |
| V04      | Count in the Count Mode (8 bytes)     |  |
| V05      | Percent in the Percent Mode (8 bytes) |  |

The weight, count and percent cannot be printed at the same time. Values that can be accurately printed are those for [weight, count and percent].

#### User's Output Message Protocol

| Command (ASCII code) | Descriptions        | Status |
|----------------------|---------------------|--------|
| UM                   | User output message | Write  |

The maximum length is 40 bytes. 0xFF should be put in the last byte. 20 bytes are printed in a line and the message starts from the upper left corner.

#### F44

| Function                | Enter the user output message |                                                                   |  |
|-------------------------|-------------------------------|-------------------------------------------------------------------|--|
| Set Range<br>(32 ~ 255) | Display                       | Meaning                                                           |  |
|                         | 12 - 065                      | Designate a character "A" equivalent to ASCII code 65 in the 12th |  |
|                         |                               | data                                                              |  |
|                         | 00 - 032                      | To print out the added contents, designate ASCII code 32 to 0th   |  |
|                         |                               | data.                                                             |  |
|                         | 18 - 255                      | The end has to be meant by designating ASCII code 255 next to     |  |
|                         |                               | the last data.                                                    |  |

9<sup>B∗CH</sup>

: set number, CLEAR

SET : end entry

(If a coordinate increase is done when the input range exceed a range of 32 ~ 255, it will be cleared with "255")

: coordinate increase,

Note 1. This function adds something to write down on the print format. (Ex: company name, Phone number)

Note 2. Coordinates that can be designated have a range from 0 to 71, of which 0th data designates whether or not to print the added contents (032: printed, others: not printed). Accordingly, the actually printed contents will include contents from 1st data to the part right before the coordinate where data 255 is assigned.

Note 3. If you want to add the company name "CAS" to the existing print format, you might assign as follows;

P00-032 (ASCII code 32: data starts), P01-067 (ASCII code 67: character C) P02-065 (ASCII code 65: character A) P03-083 (ASCII code 83: character S) P04-255 (ASCII code 255: data ends)

#### F45

| Function               | Set print output |                                            |  |
|------------------------|------------------|--------------------------------------------|--|
| Setting range $(0, 1)$ | Display          | Meaning                                    |  |
|                        | F45 0            | Print on both the stable and instable time |  |
| (0, 1)                 | F45 1            | Print when the weight is stable.           |  |

#### F47

| Function               | Initialize data after the summation is printed. |                                                 |  |
|------------------------|-------------------------------------------------|-------------------------------------------------|--|
| Setting range $(0, 1)$ | Display                                         | Meaning                                         |  |
|                        | F45 0                                           | Maintain the status                             |  |
| (0, 1)                 | F45 1                                           | Initialize data after the summation is printed. |  |

#### F48

| Function | Setting print item number |                                          |  |
|----------|---------------------------|------------------------------------------|--|
| 설정범위     | Display                   | Meaning                                  |  |
|          | F45 0                     | Not printing item number on print output |  |
| (0, 1)   | F45 1                     | Printing item number on print output     |  |

#### 5-7. Checker Function

#### F**50**

| Function      | Select the weighing mode (LCD, SC Only) |                         |  |
|---------------|-----------------------------------------|-------------------------|--|
|               | Display                                 | Meaning                 |  |
| Setting range | F50 0                                   | Not used.               |  |
| (0 ~ 2)       | F50 1                                   | Use as the checker mode |  |
|               | F50 2                                   | Use as the limit mode   |  |

### [CHECKER MODE]

| Weight<br>Comm<br>Signal | 0 kg | (Low Limit)<br>50 kg | (High Limit)<br>100 kg | OUT<br>PUT |
|--------------------------|------|----------------------|------------------------|------------|
| LOW                      |      | ٦                    |                        | 1<br>0     |
| HIGH                     |      |                      |                        | 1<br>0     |
| ОК                       |      |                      |                        | 1<br>0     |

Note 1. All the outputs are generated regardless of the stable status.

### [LIMIT MODE]

| Weight<br>Comm<br>Signal | 0 kg | (Low Limit)<br>50 kg | (High Limit)<br>100 kg | OUT<br>PUT |
|--------------------------|------|----------------------|------------------------|------------|
| LOW                      |      |                      |                        | 1<br>0     |
| HIGH                     |      |                      |                        | 1<br>0     |
| ок                       |      |                      |                        | 1<br>0     |

Note 1. OK signal is displayed only for the stable status.

#### F51

| Function                | Set Buzzer On/Off on the Checker Function (LCD, SC Only) |                                               |  |
|-------------------------|----------------------------------------------------------|-----------------------------------------------|--|
| Setting range<br>(0, 1) | Display                                                  | Meaning                                       |  |
|                         | F51 0                                                    | General functions are operated as the buzzer. |  |
|                         | F51 1                                                    | Buzzer ON when the checker function is OK.    |  |

#### 5-8. Other Functions

#### F90

| Function           | Password Change |                                                |
|--------------------|-----------------|------------------------------------------------|
| Satting rongs      | Display         | Meaning                                        |
| (0, 1)             | F98. 0          | Password not changed.                          |
| (0, 1)             | F98. 1          | Password Changed                               |
|                    | Good            | Enter the current password using numeric keys. |
| Password<br>Change | PASS            | Enter a new password.                          |
|                    | Change          | Enter the new password again.                  |

#### F99

| Function               | Set default |                                                       |
|------------------------|-------------|-------------------------------------------------------|
| Setting range $(0, 1)$ | Display     | Meaning                                               |
|                        | 0           | No initialization functions for indicator.            |
| (0, 1)                 | 1           | Carry out the initialization functions for indicator. |

Note 1. To set values to the same as the factory default for the indicator, press the setup key after setting F99 to 1.

### 6. Test Mode

#### 6-1. How to Enter the Test Mode

Test mode starts when the power is turned on while pressing key in the front of the indicator. Press the number for the test menu as you wish. To enter the weighing mode during test, press key for a long time.

#### 6-2. Test Menu (TEST 1 - TEST10)

Test 1: Key test Test 2: Display test Test 3: Load cell test and A/D conversion test Test 4: RS-232 serial communication test (COM1, COM2) Test 5: Printer test Test 8: EEPROM test Test 9: Battery test

Test 10: Clock (RTC) test

#### TEST 1

| Function: Key test |         |                                                                                                    |
|--------------------|---------|----------------------------------------------------------------------------------------------------|
| Used key           | Display | Descriptions                                                                                       |
| SET : Higher Menu  | 1 1     | When you press any key to test, the<br>number and code for the key are displayed<br>on the screen. |

Other keys: Test

<Key List>

| Key     | Number | Code | Key    | Number | Code | Key       | Number | Code |
|---------|--------|------|--------|--------|------|-----------|--------|------|
|         | 1      | 1    |        | 6      | 6    | Отем      | 0      | 12   |
| 2 G/N   | 2      | 0    |        | 7      | 9    | SET       | 70     | 99   |
| 3 TARE  | 3      | 2    | 8 HOLD | 8      | 8    | F1        | 28     | 28   |
| 4 IKSUM | 4      | 5    | 9в•снк | 9      | 10   | <b>F2</b> | 29     | 29   |
| 5g∗sum  | 5      | 4    | CLEAR  | 11     | 13   |           |        |      |

#### TEST 2

| Function: Display Scree            | Function: Display Screen Test                                                                                                    |                                          |  |  |  |
|------------------------------------|----------------------------------------------------------------------------------------------------|------------------------------------------|--|--|--|
| Used key                           | Display                                                                                                    | Descriptions                             |  |  |  |
| SET<br>Menu<br>Other keys<br>:Test | © ≈0≈ NET SUM HOLD LO OK MI ID PGS<br>TTV Q, Q, Q, Q, Q, Q, Q, KG %<br>Q, Q, Q, Q, Q, Q, Q, KG %<br>Q, Q, Q, Q, Q, Q, Q, Q, KG %<br>Q, Q, Q, Q, Q, Q, Q, Q, Q, Q, Q, Q, Q, Q | An LCD lamp is on.<br>An LED lamp is on. |  |  |  |

### TEST 3

| Function: L | Function: Load cell test and A/D conversion test |                |                                                                                                    |
|-------------|--------------------------------------------------|----------------|----------------------------------------------------------------------------------------------------|
| Used        | key                                              | Display        | Descriptions                                                                                                    |
| SET         | :Higher<br>nu                                    | XXXXXX<br>X.XX | The internal value for the current<br>weight value is displayed.<br>The output value of the current<br>load cell is displayed in mv/V. |

Note 1. If key is pressed, the internal value of the current weight and the output of load cell (mv/V) are displayed repeatedly.

Note 2. Check this number to see if it moves well, while loading or unloading a weight to the load tray. If the number is fixed or "0" is displayed, check the connection of load cell once again.

#### TEST 4

| Function: Serial Communication Test  |                   |                                                                                   |  |
|--------------------------------------|-------------------|-----------------------------------------------------------------------------------|--|
| Used key                             | Display           | Descriptions                                                                      |  |
| : Higher Menu<br>Other keys:<br>Test | Tx Rx<br><br>0513 | Status to wait for transmission or<br>reception<br>Transmission: 5, Reception: 13 |  |

Note 1. Run this test while the communication program in the computer (ex: Hyper Terminal)

is executing after connecting a serial port in the computer to the serial port on the back. Note 2. Send '1' from the computer keyboard, check whether or not '1' is received properly on the indicator's screen, and then check whether or not '1' is received properly on the computer after pressing '1' from the indicator's keyboard.

#### TEST 5

| Function: Printer Test               |         |                                                                                    |
|--------------------------------------|---------|------------------------------------------------------------------------------------|
| Used key                             | Display | Descriptions                                                                       |
| : Higher Menu<br>Other keys:<br>Test | Print   | No abnormality in the printer.<br>Check the connection of the printer<br>connector |

Note 1. Designate a printer used in the Set Mode (F30) in advance.

Note 2. If the printer connection and the designation are done correctly, the following details will be shown in the printer.

| CAS Corporation  |
|------------------|
| Come And Succeed |
| TEL 1577-5578    |
| <b>TEST OK</b>   |

#### TEST 8(Except LCD)

| Function: EEPROM Test |         |                                           |  |
|-----------------------|---------|-------------------------------------------|--|
| Used key              | Display | Descriptions                              |  |
| ET : Higher Menu      | ROM OK  | Displaying the status of EEPROM operation |  |

#### TEST 9

Function: Battery test

| Used key          | Display | Descriptions                                      |
|-------------------|---------|---------------------------------------------------|
| SET : Higher Menu | b 6.15  | Displaying the current voltage of battery (6.15V) |

#### TEST 10

| Function: RTC Test |         |                                               |
|--------------------|---------|-----------------------------------------------|
| Used key           | Display | Descriptions                                  |
| : Higher Menu      | SEC XX  | XX : Displaying the progress of seconds (SEC) |

Note 1. If key is pressed, the current second changes to '0'.

### 7. Weight Setup (Calibration) Mode

#### What is the weight setup?

It refers to the calibration to set the displayed value to the actual weight in displaying weights.

#### How to Access to the Weight Setup Mode

Turn on the power supply to access to the weight setup mode while pressing Cal S/W after removing the sealing. Press the setup key long in the weight setup mode to return to the weighing mode.

#### 7-1. Weight Setup Menu (CAL1 – CAL9)

- CAL 1: Maximum capacity
- CAL 2: Minimum division and decimal position setting
- CAL 3: Weight calibration
  - 3-1. Setting the range of multiple calibration
    - 3-2. Zero calibration
    - 3-3. Setting weight
  - 3-4. Span calibration
- CAL 7: Gravity adjustment
- CAL 8: Zero adjustment
- CAL 9: Factor calibration
- CAL 10: Setting dual range

#### CAL 1 (CAL 1 automatically starts.)

| Function: Setting Maximum Value<br>Range of set value: 1 ~ 99,999 |          |                      |
|-------------------------------------------------------------------|----------|----------------------|
| Used key                                                          | Display  | Descriptions         |
| SET Save and next<br>Menu navigation                              | C= 10000 | Max. value = 10000kg |
| CLEAR :End                                                        | C= 10    | Max. value = 10kg    |

Note 1. It means the maximum weight value to be weighed by the scale.

#### CAL 2

| Function: Minimum division and decimal position setting<br>Range of set value: 0.001 ~ 9999 |          |                           |  |  |
|---------------------------------------------------------------------------------------------|----------|---------------------------|--|--|
| Used key                                                                                    | Display  | Descriptions              |  |  |
| Save and next                                                                               | d= 0.001 | Minimum division 0.001 kg |  |  |
|                                                                                             | d= 0.01  | Minimum division 0.01 kg  |  |  |
| : Set value change                                                                          | d= 0.1   | Minimum division 0.1 kg   |  |  |
| CLEAR : Set decimal point                                                                   | d= 1     | Minimum division 1 kg     |  |  |
| and end                                                                                     | d= 10    | Minimum division 10 kg    |  |  |

Note 1. To end CAL2, press key when a decimal point is set.

Note 2. The minimum division means the value of a division.

Note 3. Set the external resolution within 1/30,000 as the value by dividing the maximum weight by the minimum division. If the external resolution is 1/30,000 or more, Err 21 is shown.

Note 4. The position of a decimal point is decided by the position of a decimal point for the minimum division set in CAL2. Note 5. If the minimum division is set to any value out of 1, 2 and 5 unit, "ERR DIV" is shown.

### CAL 3

#### CAL 3-1

| Function: Setting Multi Calibration Step<br>Range of set value: 1 ~ 5 |         |                                                                                              |  |  |  |
|-----------------------------------------------------------------------|---------|----------------------------------------------------------------------------------------------|--|--|--|
| Used key                                                              | Display | Descriptions                                                                                 |  |  |  |
| SET :Save and next                                                    | STEP-1  | Setting multi calibration for step 1<br>(CAL3-3 and CAL 3-4 are carried out once)            |  |  |  |
|                                                                       | STEP- 3 | Setting multi calibration for step 3<br>(CAL3-3 and CAL 3-4 are carried out three<br>times.) |  |  |  |
| : Set value change                                                    | STEP- 5 | Setting multi calibration for step 5<br>(CAL3-3 and CAL 3-4 are carried out five<br>times.)  |  |  |  |

\* If the actual curve of load cell is a straight line, set the range of weight setup to 1.

\* A function to use, when the output of load cell is corrected by setting multiple points in some sections because the actual curve of load cell is not a straight line.

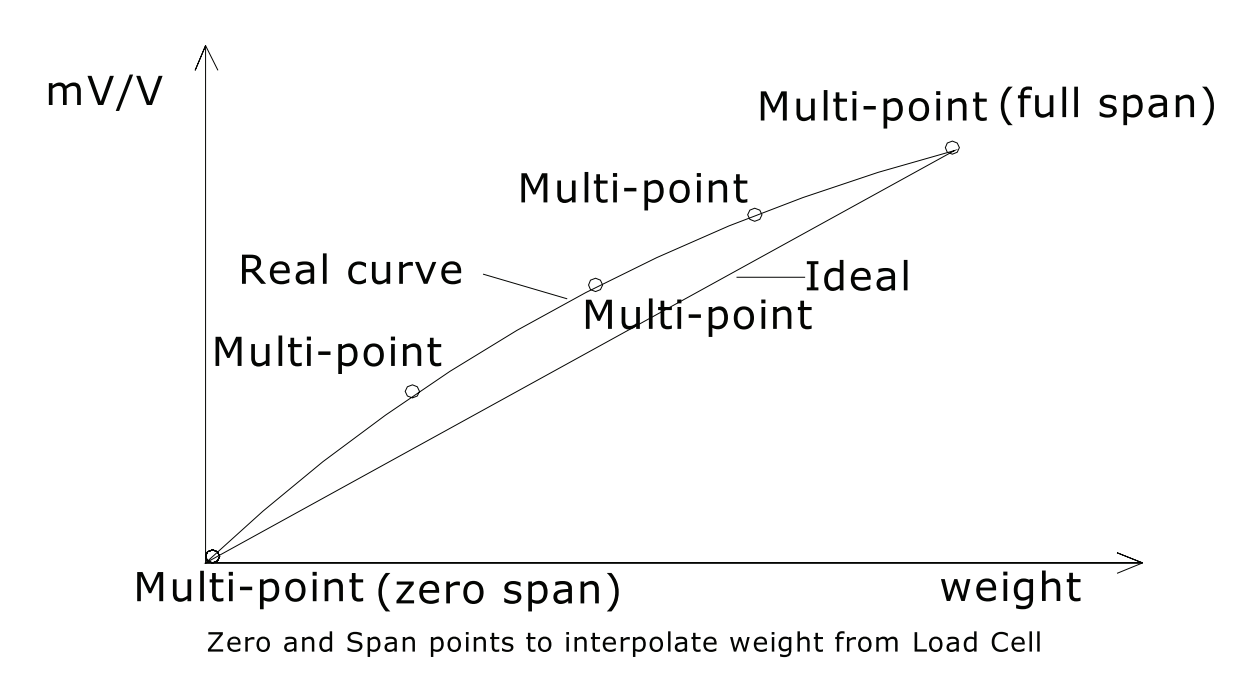

#### CAL 3-2

| Function | Function: Zero Calibration |         |                                                                                     |  |  |  |
|----------|----------------------------|---------|-------------------------------------------------------------------------------------|--|--|--|
|          | Used key                   | Display | Descriptions                                                                        |  |  |  |
| SET      | :Zeroing                   | UnLoAd  | Empty the load tray and press the setup key.                                        |  |  |  |
|          |                            | 1234    | The current weight value is displayed.<br>Confirm 'Stable' and press the setup key. |  |  |  |
|          | :End                       |         | Zeroing in progress                                                                 |  |  |  |

Note 1. If zeroing finished with no error, it moves to Setting Weight (CAL 3-3) although no key is pressed.

Note 2. When zero point is too low, an error message "ERR27" is displayed.

Note 3. When zero point is too high, an error message "ERR26" is displayed.

## CAL 3-3

| Funct<br>Rang | Function: Setting Weight<br>Range of set value: 1 ~ 99,999 |          |                                                                          |  |  |  |
|---------------|------------------------------------------------------------|----------|--------------------------------------------------------------------------|--|--|--|
|               | Used key                                                   | Display  | Descriptions                                                             |  |  |  |
| SET           | :Save and next                                             | LOAD 1   | It means the weight setting mode.<br>(Number = multi calibration number) |  |  |  |
|               | ~ 9 Set value                                              | W=100.00 | 100.00 (unit: Kg or Ton)                                                 |  |  |  |
| CLEAR         | change<br>:End                                             | W= 0.10  | 0.10 (unit: Kg or Ton)                                                   |  |  |  |

Note 1. Set the weight within a range of  $10\% \sim 100\%$ .

Although 100% of the maximum weight is given as the initial value, enter the desired weight again if the weight is different from the initial value.

(If the weight exceeds the maximum weight, "ERR 23" is displayed.)

If the weight is 10% or less, "Err 20" is displayed and if the calibration is set to 10% or less, the accuracy is lowered.

#### CAL 3-4

| Function: Weight Calibration) |                  |         |                                                                                     |  |  |
|-------------------------------|------------------|---------|-------------------------------------------------------------------------------------|--|--|
|                               | Used key         | Display | Descriptions                                                                        |  |  |
| SET                           | :Span adjustment | LoAd    | Load the weight set in CAL 4-3 and press the setup key.                             |  |  |
| CLEAR                         |                  | 12345   | The current weight value is displayed.<br>Confirm 'Stable' and press the setup key. |  |  |
|                               | :End             |         | Span adjustment in progress                                                         |  |  |

Note 1. CAL 3-3 and CAL 3-4 are repeated as many as STEP is set in CAL 3-1.

At this time, the weight value should be set to a value greater than the previous one.

Note 2. Move to CAL-1 if the span adjustment is over with no error.

Note 3. When zero point is low, an error message "ERR24" is displayed.

Note 4. When zero point is high, an error message "ERR25" is displayed.

Note 5. After finishing calibration, press the setup key for 2 seconds or more to convert to the weighing mode.

#### CAL 7

| Function: Gravity Adjustment                                                                                                    |                  |                                                               |  |  |  |  |
|----------------------------------------------------------------------------------------------------|------------------|---------------------------------------------------------------|--|--|--|--|
| Used key                                                                                                    | Display          | Descriptions                                                  |  |  |  |  |
| Save and next                                                                                                    | G-CAL            | It means you accessed to the menu for the gravity adjustment. |  |  |  |  |
| $ \underbrace{\bigcirc}_{\text{menu}}^{\text{Menu navigation}} \sim \underbrace{\bigcirc}_{\text{menu}}^{\text{menu navigation}} : \text{Set value} $ | Gr-CAL<br>9.XXXX | Set the gravity for the production place.                     |  |  |  |  |
| CLEAR :End                                                                                                    | Gr-SET<br>9.XXXX | Set the gravity for the place to use the product.             |  |  |  |  |

Note 1. If the gravity of the indicator production place is different from that of the place to use, the gravity adjustment can be done using this function.

#### CAL 8

| Function: Zero adjustment - calibration when any zeroing error occurs. |         |                                                                                     |  |  |
|------------------------------------------------------------------------|---------|-------------------------------------------------------------------------------------|--|--|
| Used key                                                               | Display | Descriptions                                                                        |  |  |
|                                                                        | 2-CAL   | Empty the load tray and press the setup key.                                        |  |  |
| SET :Zeroing                                                           | 1234    | The current weight value is displayed.<br>Confirm 'Stable' and press the setup key. |  |  |
| :End                                                                   |         | Zero adjustment in progress                                                         |  |  |

Note 1. Use this function when zeroing is not passed for any shock to the load cell.

The range of zero adjustment is  $0 \sim 2mV/V$ .

Note 2. Move to CAL-1 if the zero adjustment is over with no error.

Note 3. When zero point is too low, an error message "Err27" is displayed.

Note 4. When zero point is too high, an error message "Err 26" is displayed.

#### CAL9

| Function: Factor Calibration |         |                                                            |
|------------------------------|---------|------------------------------------------------------------|
| Used key                     | Display | Descriptions                                               |
| SET :Save and next           | NOT USE | This function cannot be used because of multi calibration. |
| ∼ 9 : Set value<br>change    | FACtor  | It means you entered the factor correction mode.           |
| CLEAR :End                   | 12345   | The current factor is displayed.                           |

Note 1. As this is a menu to set the weight setup with no weight, general users have no need to use it.

Note 2. This can be used only when the range of multi calibration in CAL 4-1 is set to 1.

"NOT USE" is displayed when the range of CAL 4-1 is set to 2 or larger.

Note 3. Enter a password to enter the factor correction mode.

### **CAL 10**

#### CAL 10-1

| Function: Setting Dual Range<br>Range of set value: 0 ~ 1 |         |                                  |  |  |  |
|-----------------------------------------------------------|---------|----------------------------------|--|--|--|
| Used key                                                  | Display | Descriptions                     |  |  |  |
| Set :Save and next<br>Menu navigation                     | DUAL- 0 | Dual range function is not used. |  |  |  |
| change<br>CLEAR :End                                      | DUAL- 1 | Dual range function is used.     |  |  |  |

Note 1. If the resolution capability is 1/10,000 or higher, "OVER" message is displayed and return to the CAL menu mode.

#### CAL 10-2

| Function: Setting the applied section for the Dual Range<br>Range of set value: 0 ~ 99999 |         |                                  |  |  |  |
|-------------------------------------------------------------------------------------------|---------|----------------------------------|--|--|--|
| Used key                                                                                  | Display | Descriptions                     |  |  |  |
| SET :Save and next<br>Menu navigation                                                     | M 1000  | Set the dual range under 1000kg  |  |  |  |
| OTEM ~ 9-CK : Set value<br>change                                                         | M 5000  | Set the dual range under 5000kg  |  |  |  |
| CLEAR :End                                                                                | M 10000 | Set the dual range under 10000kg |  |  |  |

Note 1. If the input value is greater than the maximum value, "ERR SET" message is displayed and returned to the CAL menu mode.

### 7-2. How to Seal the Indicator (Sealing)

After the calibration mode is carried out, proceed to the following step.

- 1. Tighten the CAL switch bolt.
- Connect the sealing wire as shown in the picture.
   Press the sealing wax as shown in the picture.

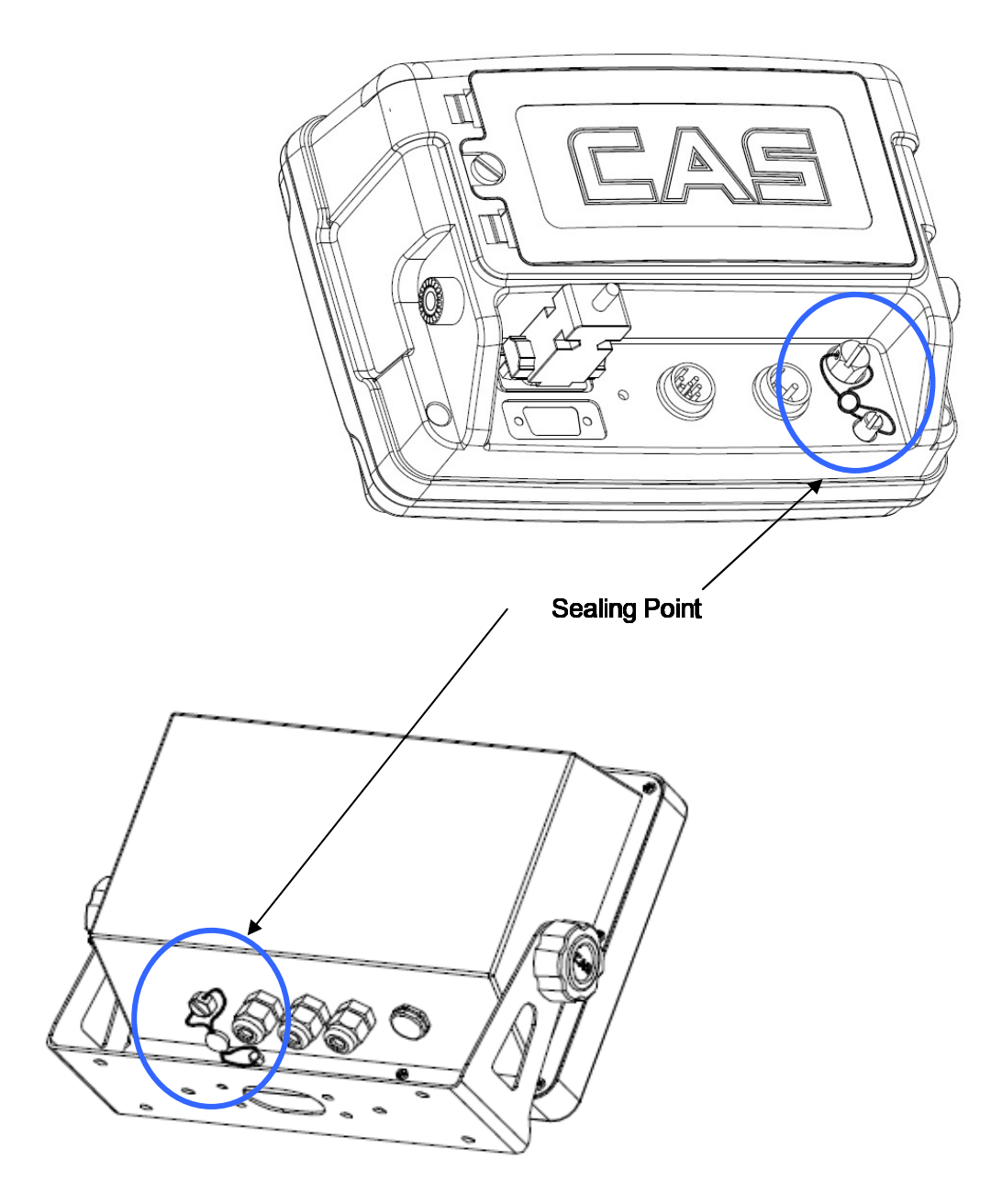

### 8. Servicing & Parts Replacement

### 8-1. Error Message from the Weight Setup Mode

| Error  | Cause                                                                                          | Solution                                                                                                    |
|--------|------------------------------------------------------------------------------------------------|----------------------------------------------------------------------------------------------------|
|        |                                                                                                | Lower the resolution.                                                                                                    |
| Err 20 | The resolution was set in excess of the tolerance 1/10,000.                                    | As the resolution = maximum tolerance / value of one division, adjust the resolution to 1/10,000 or less by correcting either the maximum allowable weight in CAL 1 or the value of one division in CAL3 in the weight setup mode.          |
|        |                                                                                                | Lower the resolution.                                                                                                    |
| Err 21 | The resolution was set in excess of the tolerance 1/30,000.                                    | As the resolution = maximum tolerance / value of one division,<br>adjust the resolution to 1/30,000 or less by correcting either the<br>maximum allowable weight in CAL 1 or the value of one division in<br>CAL3 in the weight setup mode. |
| Err 22 | The weight for the span<br>adjustment was set to less<br>than 10% of the maximum<br>capacity.  | Set the weight to 10% or more of the maximum capacity (set in CAL 1) from CAL 4 in the weight setup mode.                                                                                                    |
| Err 23 | The weight for the span<br>adjustment was set to more<br>than 100% of the maximum<br>capacity. | Set the weight within the maximum capacity (set in CAL 1) from CAL 4 in the weight setup mode.                                                                                                    |
| Err 24 | Too low span.                                                                                  | Set the weight again by lowering the resolution as the setting of the current resolution is not possible because of either abnormality or lower output in the load cell.                                                                    |
|        |                                                                                                | Two low weight for PCS and percent sample.                                                                                                    |
| Err 25 | Too high span.                                                                                 | There is either any abnormality or too high output in the load cell.<br>Execute steps from the zeroing step in CAL 4 in the weight set up<br>again.                                                                                         |
|        |                                                                                                | Two high weight for PCS and percent sample.                                                                                                    |
| Err 26 | Too high zero point.                                                                           | Check whether or not the load tray is empty.                                                                                                    |
| LII 20 |                                                                                                | Retry the weight setup after check at the test mode 3.                                                                                                    |
| Err 27 | Too low zero point.                                                                            | Set the weight setting again after confirming what force is given to<br>the load tray of the scale in the test mode 3.                                                                                                    |
| Err 28 | Weight is shaking.                                                                             | Check the connection of the load cell connector.                                                                                                    |

## 9. Options Installing

### SERIAL INTERFACE

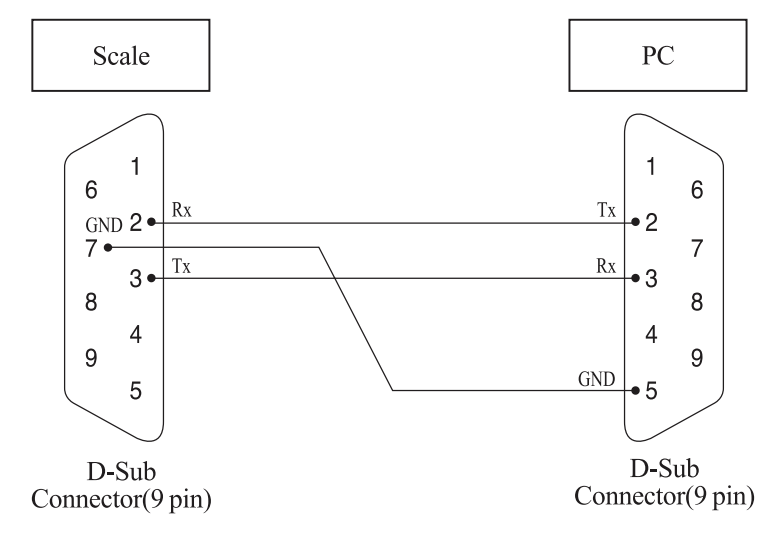

### 10. Update

| Load     | Bin File           |                          |                                      |                        |        |
|----------|--------------------|--------------------------|--------------------------------------|------------------------|--------|
|          |                    |                          |                                      |                        | STATUS |
|          | 열기                 |                          |                                      | 2 🛛                    |        |
|          | 찾는 위치(!):          | 🚱 바탕 화면                  | ▼ ← <i></i>                          | <b>™</b> 🗊 •           |        |
| <b>S</b> | 내 문서               |                          | CD미국_bw_자동off_등                      | 71.09,5,27             |        |
|          | 실내 네트워크 환          | 12                       | ···································· |                        |        |
| COMB     | 1.5cutoff_stab     | le_mody_080716(3)<br>874 | 시리얼통신 샘플                             |                        |        |
|          |                    | 2협조전[2009년_2월_23일]       | 이시쿠라_THA-N_                          | 불량_사진_자료(0             |        |
|          |                    |                          |                                      | >                      |        |
|          | 파일 이름( <u>N</u> ): |                          |                                      | 월기( <u>0</u> )         |        |
| СОМВ     | 파일 형식(①:           | SDIM Files(+,bin)        | •                                    | 취소                     |        |
|          |                    |                          | V JUIES                              |                        | 10     |
| Erase    |                    | Binary Path_             |                                      |                        |        |
|          | bad                | C1Documents an           | d Settings\HongHist \$1910           | CI200-090922 bin Brown | 0.0    |

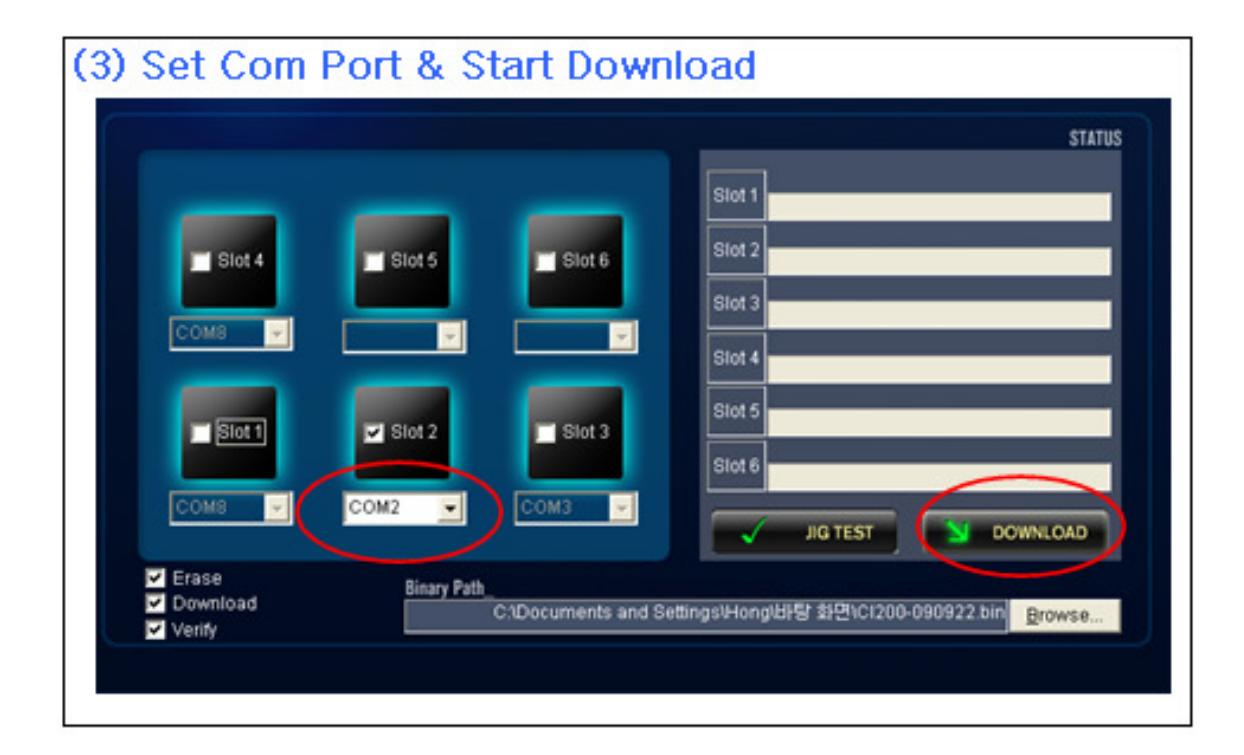

### 11. Exploded Views & Parts List

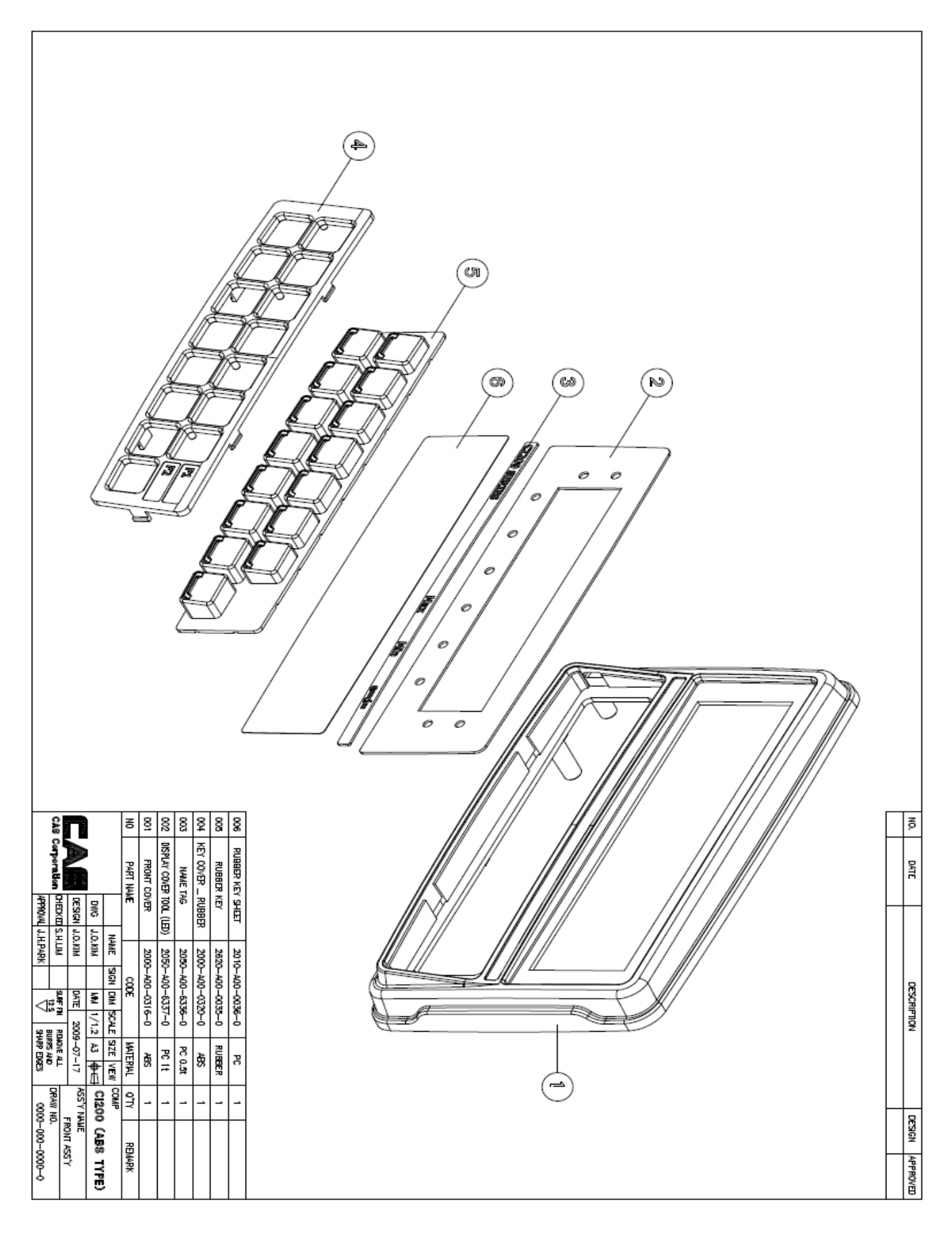

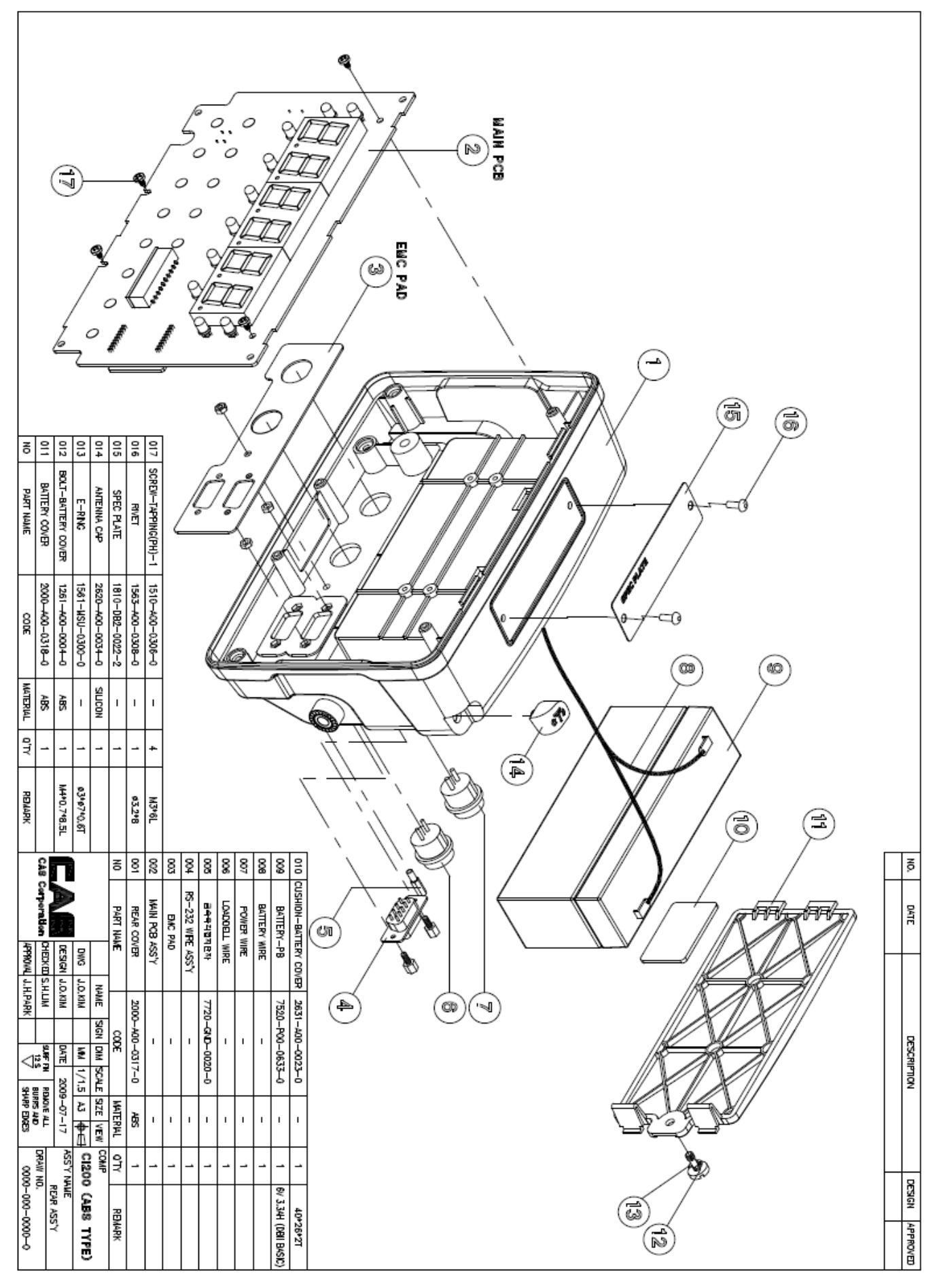

#### Service Manual – CI200 REV NO : -Q 0 0 $\wedge$ 10 0 Q 0 0 Ô $\mathscr{O}$ 80 Ø $\bigcirc$ 8 4 6 801 ş S SCREW-MACHINE(PH) BOLT-SEALING REAR COVER ASS'Y FRONT COVER ASS'Y BOLT-SEALING PART NAME DATE 1000 DWG J.O.KIM APPROVAL J.H.PARK CHECKED S.H.LIM NAME 1265-A00-0030-0 1265-400-0031-A 1502-MSJ-0308-0 SIGN DIM SCALE SIZE VEW ŝ DESCRIPTION ı WM 1/1 A3 ∯+⊡ 1 DATE 2009-07-17 A 0 REMOVE ALL BURRS AND SHARP EDGES MATERIAL W 4) ı ı ı ı G ASS'Y NAME FRONT ASS'Y DRAW NO. 0000-000-0000-0 QWD T CI200 (ABS TYPE) \_ \_ N \_ DESIGN APPROVED REMARK

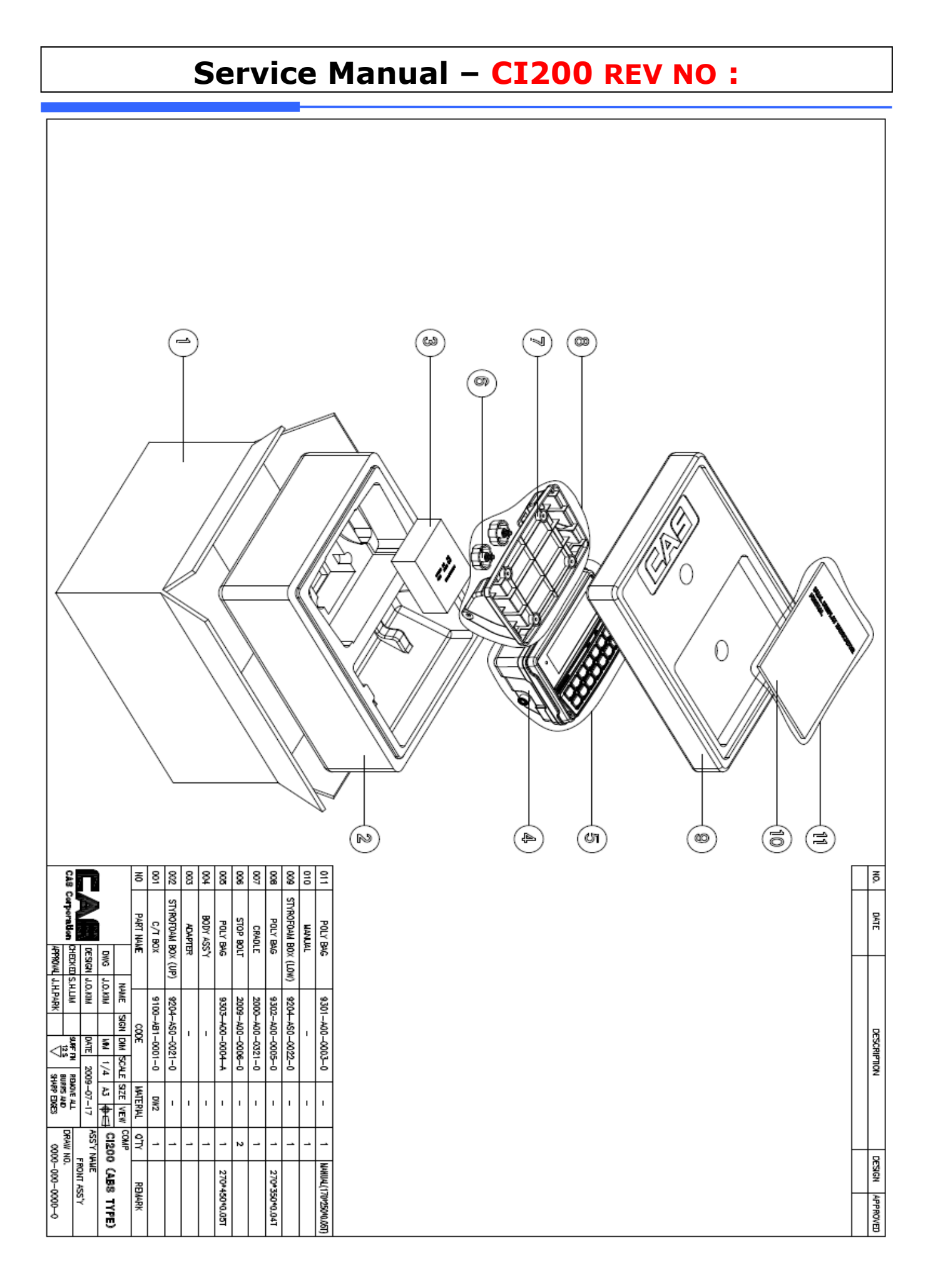

### **\* CI200 SERIES INDICATOR (ABS TYPE)**

### **\* BODY ASS'Y**

| No. | IMAGE                                                                                                    | CODE          | REV. | PART NAME                  | SPEC                         | MATERIAL | <b>Ϙ</b> 'ΤΥ |
|-----|----------------------------------------------------------------------------------------------------|---------------|------|----------------------------|------------------------------|----------|--------------|
| 1   |                                                                                                    | 2000-A00-0316 | 0    | FRONT COVER                | CI200 206*139*40.05          | ABS      | 1            |
| 2   |                                                                                                    | 2000-A00-0317 | 0    | REAR COVER                 | CI200 206*139*64.5           | ABS      | 1            |
| 3   |                                                                                                    | 2000-A00-0318 | 0    | BATTERY COVER              | CI200 158.5*70.8*17.8        | ABS      | 1            |
| 4   | 1                                                                                                    | 2050-A00-6335 | 0    | DISPLAY COVER<br>TOOL(LCD) | CI200 182.6*59.1*1T          | PC       | 1            |
| 4   |                                                                                                    | 2050-A00-6337 | 0    | DISPLAY COVER<br>TOOL(LED) | CI200 182.6*59.1*1T          | PC       | 1            |
| 5   | /                                                                                                    | 2050-A00-6336 | 0    | NAME TAG                   | CI200 179.6*5.6*1T           | PC       | 1            |
| 6   |                                                                                                    | 2050-A00-6343 | 0    | RS-232 STICKER             | CI200 35.2*14*0.8T           | PC       | 1            |
| 7   |                                                                                                    | 1810-DB2-0033 | 5    | SPEC PLATE                 | DB-2(영공) 3 등급,<br>ENGLISH    | _        | 1            |
| 8   | -fm                                                                                                    | 1563-A00-0308 | 0    | RIVET                      | Ø3.2*8                       | -        | 2            |
| 9   |                                                                                                    | 1265-A00-0030 | 0    | BOLT-SEALING               | M6*23(NT-200, 201A)          | _        | 1            |
| 10  | ļ                                                                                                    | 1265-A00-0031 | А    | BOLT-SEALING               | M3*26(NT-200,201A)           | _        | 1            |
| 11  | 4                                                                                                    | 1261-A00-0004 | 0    | BOLT-BATTERY<br>COVER      | M4*0.7*8.5(SUS303)TP-<br>1,2 | SUS      | 1            |
| 12  | Contraction of the second second seco | 1561-MSU-0300 | 0    | E-RING                     | Ø3*Ø7*0.6-SUS                | SUS      | 1            |

| 13 | Ŷ | 1510-A00-0306 | 0 | SCREW-<br>TAPPING(PH)-1              | M3*6       | - | 4 |
|----|---|---------------|---|--------------------------------------|------------|---|---|
| 14 |   | 1510-A00-0412 | 0 | SCREW                                | M4*12L     | _ | 2 |
| 15 |   | 7720-GND-0020 | 0 | Metallic hexagona<br>ground terminal | TE-501(CI) | _ | 1 |

### **BODY ASS'Y** \_ Delate Electronic Part Wireless Option choosen

| No. | IMAGE | CODE          | REV. | PART NAME   | SPEC                 | MATERIAL | Q'TY |
|-----|-------|---------------|------|-------------|----------------------|----------|------|
| 16  |       | 2620-A00-0034 | 0    | ANTENNA CAP | CI200 17.5*15.7*18.8 | RUBBER   | 1    |

### **BODY ASS'Y** \_ Delate Battery Option Choosen.

| No. | IMAGE | CODE          | REV. | PART NAME SPEC                 |                       | MATERIAL | Q'TY |
|-----|-------|---------------|------|--------------------------------|-----------------------|----------|------|
| 17  |       | 7520-P00-0633 | 0    | BATTERY-PB 6V3.3AH(DBII BASIC) |                       | _        | 1    |
| 18  |       | 2631-A00-0023 | 0    | CUSHION<br>-BATTERY COVER      | 40*26*2T(MWII,DBB,ER) | _        | 1    |

### **※ RUBBER KEY**

| No. | IMAGE | CODE          | REV. | PART NAME SPEC                              |                       | MATERIAL | Q'TY |
|-----|-------|---------------|------|---------------------------------------------|-----------------------|----------|------|
| 19  |       | 2000-A00-0320 | 0    | KEY COVER _ CI200 180.3*43.6*13.7<br>RUBBER |                       | ABS      | 1    |
| 20  |       | 2620-A00-0035 | 0    | RUBBER KEY CI200 176.5*39.8*14.7            |                       | RUBBER   | 1    |
| 21  |       | 2010-A00-0036 | 0    | RUBBER KEY<br>SHEET                         | CI200 177.5*40.8*0.2T | PC       | 1    |

### **X C/T BOX ASS'Y**

| No. | IMAGE | CODE          | REV. | PART NAME | SPEC                | MATERIAL | Q'TY |
|-----|-------|---------------|------|-----------|---------------------|----------|------|
| 22  |       | 9100-AB1-0001 | 0    | C/T BOX   | CI200 (380*300*169) | _        | 1    |

|    |                                                                                                    | · · · · · · · · · · · · · · · · · · · |   |                        |                           |   |       |
|----|----------------------------------------------------------------------------------------------------|---------------------------------------|---|------------------------|---------------------------|---|-------|
| 23 | a de la construcción de la construcción de la const | 9204-AS0-0021                         | 0 | STYROFOAM<br>BOX (UP)  | CI200 (380*300*50)        | - | 1     |
| 24 |                                                                                                    | 9204-AS0-0022                         | 0 | STYROFOAM<br>BOX (LOW) | CI200 (380*300*125)       | _ | 1     |
| 25 |                                                                                                    | 9303-A00-0004                         | А | POLY BAG               | 350*450*0.05T(HEAD)       | - | 1     |
| 26 |                                                                                                    | 9301-A00-0003                         | 0 | POLY BAG               | MANUAL<br>(170*250*0.05T) | - | 1     |
| 27 |                                                                                                    | 9400-A00-0046                         | 0 | SILICAGEL              | 10g                       | - | 2     |
| 28 |                                                                                                    | 9900-A00-0001                         | 0 | SEALING LEAD           | -                         | - | 1     |
| 29 |                                                                                                    | 9900-A00-0002                         | 0 | SEALING WIRE           | 300M/ROLL                 | _ | 0.002 |

### **※ CRADLE OPTION**

| No. | IMAGE | CODE          | REV. | PART NAME                       | SPEC          | MATERIAL | Q'TY |
|-----|-------|---------------|------|---------------------------------|---------------|----------|------|
| 30  | Ø. g  | 2000-A00-0321 | 0    | CRADLE CI200 229.1*81.5*130     |               | ABS      | 1    |
| 31  | 0     | 2600-A00-0099 | 0    | CRADLE FOOT CI200 Ø14.6*Ø5*1.3T |               | NBR      | 4    |
| 32  | Ő.    | 2009-A00-0006 | 0    | STOP BOLT Ø38*17(NT-200,201A)   |               | _        | 2    |
| 33  |       | 9302-A00-0005 | В    | POLY BAG                        | 270*350*0.05T | _        | 1    |

### **\* BATTERY OPTION**

| No. | IMAGE | CODE          | REV. | PART NAME      | SPEC                 | MATERIAL | <b>Ϙ</b> 'ΤΥ |
|-----|-------|---------------|------|----------------|----------------------|----------|--------------|
| 34  |       | 2013-A00-0009 | 0    | BATTERY        | HDPE 111.7*47.5*16.7 | HDPE     | 1            |
|     |       | <b></b>       |      | HOLDER         |                      |          |              |
| 35  |       | 1590 400 0032 | 0    | BATTERY SPRING |                      |          | 1            |
| 55  |       | 1350 A00 0032 | A    |                |                      |          |              |
| 20  |       | 1500 400 0022 | 0    | BATTERY SPRING |                      |          | 1            |
| 30  |       | 1590-A00-0033 | 0    | В              | שש"ט.ט"ט"ט"ט"ט"ע<br> | -        |              |

| 37 | 1590-A00-0034 | 0 | BATTERY SPRING<br>C | Ø9*0.6*3*6(MW-II) | _ | 1 |
|----|---------------|---|---------------------|-------------------|---|---|
| 38 | 1590-A00-0035 | А | BATTERY SPRING<br>D | Ø9*0.6*8(MW-II)   | _ | 1 |
| 39 | 9505-A00-0041 | 0 | 벨크로 데이프             | CI200 15*160*1.5T | _ | 2 |

## CI-200[LED] Main PCB ASS'Y

| No | Part Code    | Parts Name             | DESCRIPTION     | PART TYPE      | Unit | Q'ty | Remark                                                  |
|----|--------------|------------------------|-----------------|----------------|------|------|---------------------------------------------------------|
| 1  | 61A0A000001A | SDI Module             | SDI Module      | DIP(1.27Pitch) | EA   | 1    | SDI Module                                              |
| 2  | 6100PCI02000 | PCB-Main               | MAIN PCB        | 2Layers        | EA   | 1    | PCB MAIN                                                |
| 3  | 6236IS062780 | IC(LED DRIVER)         | TD62783AF       |                | EA   | 1    | U4                                                      |
| 4  | 6236IS00573A | IC(LATCH)              | 74HC573D        |                | EA   | 2    | U2,U3                                                   |
| 5  | 6236IS020030 | IC(TR ARRARY)          | ULN2003AD       |                | EA   | 1    | U1                                                      |
| 6  | 6232IS032320 | IC(INTERFACE)          | SP3232ECY(3.3V) | TSSOP16        | EA   | 1    | υ5                                                      |
| 7  | 6242I003406A | IC(DC DC<br>CONVERTER) | MC34063AD       | SOIC-8         | EA   | 1    | U8                                                      |
| 8  | 6220IS0C5020 | IC(REGULATOR)          | XC6204C502MR    | SOT-25         | EA   | 2    | U9,U11                                                  |
| 9  | 6220IS0C3320 | IC(REGULATOR)          | XC6204C332MR    | SOT-25         | EA   | 1    | U7                                                      |
| 10 | 6241IS003930 | IC(OP AMP)             | LM393D(SOP)     | SOIC-8         | EA   | 1    | U10                                                     |
| 11 | 6220IS078090 | IC(REGULATOR)          | LM7809          | D-PAK          | EA   | 1    | U6                                                      |
| 12 | 6281I0022220 | TRANSISTOR-CHIP        | 2N2222          | SOT-23         | EA   | 5    | Q1,Q2,Q3,Q4,Q5                                          |
| 13 | 6294ICP01840 | DIODE-CHIP             | KDS184          | SOT-23         | EA   | 2    | D10                                                     |
| 14 | 6291IS058190 | DIODE-CHIP             | 1N5819          | SMD            | EA   | 4    | D11,D12,D13,D15,                                        |
| 15 | 6291IP054060 | DIODE                  | 1N5406          | DIP            | EA   | 1    | D14                                                     |
| 16 | 6712CHP02700 | CONDENSER-CHIP         | CL21F 270KBNC   | 2012           | EA   | 4    | C5,C12,C14,C16                                          |
| 17 | 6712CHP04710 | CONDENSER-CHIP         | CL21F 471KBNC   | 2012           | EA   | 1    | C27                                                     |
| 18 | 6712CHP01020 | CONDENSER-CHIP         | CL21F 102KBNC   | 2012           | EA   | 4    | c7,C8,C9,C10                                            |
| 19 | 6712CHP01040 | CONDENSER-CHIP         | CL21F 104KBNC   | 2012           | EA   | 13   | C1,C2,C3,C6,C13,<br>C15,C17,C25,C26,<br>C28,C29,C30,C31 |
| 20 | 6712CHP01050 | CONDENSER-CHIP         | CL21F 105KBNC   | 2012           | EA   | 7    | C4,C11,C18,C19,<br>C22,C23,C24                          |
| 21 | 6710CAP0103B | CONDENSER-CERAMIC      | 0.01uF/3KV      |                | EA   | 3    | CV1,2,3                                                 |
| 22 | 6706C1601000 | CONDENSER-ELEC-CAP     | 100uF/16V ø6.3  | SMD            | EA   | 5    | CE1,CE2,CE5,CE6,<br>CE7                                 |
| 23 | 6706C2504700 | CONDENSER-ELEC-CAP     | 470uF/25V ø10   | SMD            | EA   | 2    | CE3,CE4                                                 |
| 24 | 6512CJ000033 | RESISTOR 2W            | CFR 0.33Ω (±5%) | DIP            | EA   | 1    | R35                                                     |
| 25 | 6527ID00000B | RESISTOR-CHIP          | 0Ω RESISTOR     | SMD            | EA   | 10   | R1,2,4,7,10,13,                                         |

|     |              | 1/10W           | (2012)            |        |     |    | 15,16,17,18               |  |
|-----|--------------|-----------------|-------------------|--------|-----|----|---------------------------|--|
| 26  | 6527ID004700 | RESISTOR-CHIP   | RR1220P-470D(47Ω) | 2012   | EA  | 9  | R3,5,6,8,9,11,            |  |
|     |              | 1/10W           |                   |        |     |    | 12,14,41                  |  |
| 26  | 6527ID030000 | RESISTOR-CHIP   | RR1220P-          | 2012   | EA  | 1  | R55                       |  |
|     |              | 1/10W           | 301D(300Ω)        | -      |     |    |                           |  |
| 27  | 6527TD003300 | RESISTOR-CHIP   | RR1220P-331D      | 2012   | ΕA  | 1  | R27                       |  |
| 2.7 |              | 1/10W           | (330 <u>Ω</u> )   |        |     | -  |                           |  |
| 28  | 6527TD300100 | RESISTOR-CHIP   | RR1220P-102D(1KO) | 2012   | ΕA  | 2  | R29.R49                   |  |
| 20  | 002,12000100 | 1/10W           |                   | 2012   |     | 1  |                           |  |
| 29  | 652710300200 | RESISTOR-CHIP   | RR1220P-202D(2KO) | 2012   | ΕA  | З  | R40,47,54                 |  |
| 2.5 | 002/12000200 | 1/10W           |                   | 2012   |     | 5  |                           |  |
| 30  | 652777300470 | RESISTOR-CHIP   | RR1220P-          | 2012   | Ελ  | 1  | <b>P</b> 28               |  |
| 50  | 032710300470 | 1/10₩           | 472D(4.7KΩ)       | 2012   |     | 1  | 112.0                     |  |
| 31  | 652777301000 | RESISTOR-CHIP   | RR1220P-          | 2012   | Ελ  | 7  | R19,R21,R26,R30,          |  |
| 51  | 052710501000 | 1/10W           | 103D(10KΩ)        | 2012   | LA  | I  | R39,R51, <mark>R34</mark> |  |
| 30  | 652710302000 | RESISTOR-CHIP   | RR1220P-          | 2012   | Ε'λ | 6  | R37,38,44,45,50,          |  |
| 52  | 052/10502000 | 1/10W           | 203D(20KΩ)        | 2012   | LA  | 0  | 52                        |  |
| 22  | 652710303300 | RESISTOR-CHIP   | RR1220P-          | 2012   | EN  | 1  | P/6                       |  |
| 55  | 032/10303300 | 1/10₩           | 333D(33KΩ)        | 2012   | LA  | Ţ  | K40                       |  |
| 34  | 652710304700 | RESISTOR-CHIP   | RR1220P-          | 2012   | Ε'λ | 2  | 22 22                     |  |
| 24  | 032/10304/00 | 1/10₩           | 333D(47KΩ)        | 2012   | LA  | 2  | N32,33                    |  |
| 34  | 652710310000 | RESISTOR-CHIP   | RR1220P-          | 2012   | ED  | 3  | D36 D49 D53               |  |
| 34  | 052710510000 | 1/10W           | 104D(100KΩ)       | 2012   | LA  | ,  | 1.50,1130,1133            |  |
| 25  | 652770240000 | RESISTOR-CHIP   | RR1220P-          | 2012   | ΕA  | 1  | D 4 2                     |  |
| 20  | 052/10549900 | 1/10W           | 4993D(499KΩ)      | 2012   | LA  | T  | K45                       |  |
| 36  | 652775268000 | RESISTOR-CHIP   | RR1220P-          | 2012   | ΕA  | 1  | D40                       |  |
| 50  | 032/10300000 | 1/10W           | 684D(680KΩ)       | 2012   | LA  | T  | N42                       |  |
|     |              |                 |                   |        |     |    | L1,2,3,4,5,6,7,           |  |
| 37  | 6670T0001020 | INDUCTOR-CHIP   | MMZ Y102C         | 2012   | EA  | 15 | 8,9,10,11,12,14,          |  |
|     |              |                 |                   |        |     |    | 17,18                     |  |
| 38  | 6670T0102200 | INDUCTANCE      | 220uH(NT SERIES)  | DIP    | EA  | 1  | L13                       |  |
| 39  | 6800F0002200 | EMI FILTER      | EFST221YTB(220pF) | DIP-3  | EA  | 8  | F1,2,3,4,5,6,7,8          |  |
| 40  | 6800F0035650 | EMI BEAD FILTER | BFS-3565AOB       | DIP    | EA  | 1  | BD1                       |  |
| 41  | 6804F0010040 | LINE FILTER     | T1004(HM3A)       | DIP    | EA  | 1  | L15                       |  |
| 42  | 7230D00C0270 | LED             | SND1020 UOR       | DIP-18 | EA  | 3  | LED1,2,3                  |  |
|     | 7000         |                 | ø5-(R,G) BL-BVT   |        |     | _  |                           |  |
| 43  | 7232DRG00040 | LED LAMP        | 204 (ANODE)       | L DTL  | ΕA  | 1  | LED4                      |  |
| 44  | 7232DR00005A | LED LAMP        | ø5-led            | DIP    | EA  | 9  | D1,2,3,4,5,6,7,8,9        |  |

| 200 REV NO : |
|--------------|
| 2            |

| 45      | 7813C000040A | PIN HEADER        | A2-40PA-2.54DS    |          | EA | 1    | CON5,SW18     |
|---------|--------------|-------------------|-------------------|----------|----|------|---------------|
| 46      | 7802CLL00030 | CONNECTOR (WAFER) | LWL0640-03        | EA       |    | A 1  | CN2 (ADAPTOR) |
|         |              |                   | (LSW250-03)       |          |    |      |               |
| 47 7007 | 790400072020 |                   | 5273-03 (LPH03-   | E D      |    | 1    | CN2 (DAT)     |
| ± /     | 7804CCN75050 | CONNECTOR (WAFER) | 03)               |          | LA | T    | CNS (BAT)     |
| 48      | 7805CCN67030 | CONNECTOR (WAFER) | 03-5267           |          | EA | 2    | CON4,CON6     |
| 49      | 7801CLW0007A | CONNECTOR (WAFER) | LW0640-07 (GOLD)  |          | EA | 1    | LC1(LOADCELL) |
| 50      | 7807CFP00100 | FPC-CONNECTOR     | FCZ254-10R        |          | EA | 1    | CON3          |
| 51      | 7600STA19020 | TACK S/W          | 11902(DJTA-1102)  |          | EA | 1    | SW15          |
| 52      | 7600SLD00020 | SLIDE S/W         | INCA-2(DJMM-12V)  |          | EA | 1    | SW16          |
| 53      | 7620S0516000 | S0516000 FUSE     | 1.6A/250V ø5      | EA       |    | EA 1 | FUSE          |
| 55      |              |                   | uL,S,VDE,BSI(유)   |          |    |      |               |
| 54      | 7630s0002050 | FUSE HOLDER       | GF-205B(EXP-300L) |          | EA | 1    | FUSE          |
| 55      | 7520P0002000 | BATTERY-LIMN      | CR1220-PIN TYPE   |          | EA | 1    | BT1           |
| БĆ      | 700220001200 | PIEZO BUZZER      | 14A4012P(EFM-     | BZ-14-CS | EA | 1    | BUZ1          |
| 50      |              |                   | 250A)             |          |    |      |               |
| 57      | 7562P1202CE0 | Adaptor           | 12V/1.25A         |          | EA | 1    |               |

## CI201[LCD] Main PCB ASS'Y

| No | Part Code    | Parts Name             | DESCRIPTION       | PART TYPE      | Unit | Q'ty | Remark                                                  |  |
|----|--------------|------------------------|-------------------|----------------|------|------|---------------------------------------------------------|--|
| 1  | 61A0A000001A | PCB-SDI MODULE         | 61A0-A00-0001-0   | DIP(1.27Pitch) | EA   | 1    | SDI Module                                              |  |
| 2  | 6100PCI02010 | PCB-Main               | PCB MAIN(CI201)   | 2Layers        | EA   | 1    | PCB MAIN                                                |  |
| 3  | 6224I0016210 | IC(LCD Driver)         | HT1621            | TSSOP48        | EA   | 1    | U1                                                      |  |
| 4  | 6232IS032320 | IC(INTERFACE)          | SP3232ECY(3.3V)   | TSSOP16        | EA   | 1    | U2                                                      |  |
| 5  | 6242I003406A | IC(DC DC<br>CONVERTER) | MC34063AD         | SOIC-8         | EA   | 1    | U3                                                      |  |
| 6  | 6220IS0C5020 | IC(REGULATOR)          | XC6204C502MR      | SOT-25         | EA   | 2    | U4,U5                                                   |  |
| 7  | 6220IS0C3320 | IC(REGULATOR)          | XC6204C332MR      | SOT-25         | EA   | 1    | U6                                                      |  |
| 8  | 6241IS003930 | IC(LINEAR)             | LM393D(SOP)       | SOIC-8         | EA   | 1    | U7                                                      |  |
| 9  | 6220IS078090 | IC(REGULATOR)          | LM7809            | D-PAK          | EA   | 1    | U8                                                      |  |
| 10 | 6281I0022220 | TRANSISTOR-CHIP        | 2N2222            | SOT-23         | EA   | 5    | Q1,2,3,4,6                                              |  |
| 11 | 6281I0016660 | TRANSISTOR-CHIP        | KTA1666           | SOT-89         | EA   | 1    | Q5                                                      |  |
| 12 | 6294ICP01840 | DIODE-CHIP             | KDS184            | SOT-23         | EA   | 2    | D1,2                                                    |  |
| 13 | 6291IS058190 | DIODE-CHIP             | 1N5819            | SMD            | EA   | 4    | D4,5,6,7                                                |  |
| 14 | 6291IP054060 | DIODE                  | 1N5406            | DIP            | EA   | 1    | D3                                                      |  |
| 15 | 6712CHP02700 | CONDENSER-CHIP         | CL21F 270KBNC     | 2012           | EA   | 4    | C7,10,12,14                                             |  |
| 16 | 6712CHP04710 | CONDENSER-CHIP         | CL21F 471KBNC     | 2012           | EA   | 1    | C23                                                     |  |
| 17 | 6712CHP01020 | CONDENSER-CHIP         | CL21F 102KBNC     | 2012           | EA   | 4    | C1,2,3,4                                                |  |
| 18 | 6712CHP01040 | CONDENSER-CHIP         | CL21F 104KBNC     | 2012           | EA   | 15   | C5,8,11,13,15,20,<br>21,22,24,25,26,<br>CB1,CB2,CB3,CB4 |  |
| 19 | 6712CHP01050 | CONDENSER-CHIP         | CL21F 105KBNC     | 2012           | EA   | 6    | C6,9,16,17,18,19                                        |  |
| 20 | 6706C1601000 | CONDENSER-ELEC-<br>CAP | 100uF/16V ø6.3    | SMD            | EA   | 6    | CE3,4,5,6,7,8                                           |  |
| 21 | 6706C2504700 | CONDENSER-ELEC-<br>CAP | 470uF/25V ø10     | SMD            | EA   | 2    | CE1,2                                                   |  |
| 22 | 6710CAP0103B | CONDENSER-<br>CERAMIC  | 0.01uF/3KV        |                | EA   | 3    | CV1,2,3                                                 |  |
| 23 | 6512CJ000033 | RESISTOR 2W            | CFR 0.33Ω (±5%)   |                | EA   | 1    | R14                                                     |  |
| 24 | 6527ID004700 | RESISTOR-CHIP<br>1/10W | RR1220P-470D(47Ω) | 2012           | EA   | 1    | R16                                                     |  |

| 25  | 6527TD010000       | RESISTOR-CHIP   | RR1220P-101D(100Q) | 2012  | ΕA  | 4  | R7.8.9.10        |  |
|-----|--------------------|-----------------|--------------------|-------|-----|----|------------------|--|
| 23  | 002/12010000       | 1/10W           |                    | 2012  |     | Ţ  |                  |  |
| 26  | 6527ID030000       | RESISTOR-CHIP   | RR1220P-301D(300Ω) | 2012  | EA  | 1  | R35              |  |
|     |                    | 1/10W           |                    |       |     |    |                  |  |
| 27  | 6527ID300100       | RESISTOR-CHIP   | RR1220P-102D(1KΩ)  | 2012  | EA  | 1  | R26              |  |
|     |                    | 1/10W           |                    |       |     |    |                  |  |
| 28  | 6527ID300200       | 1/10W           | RR1220P-202D(2KΩ)  | 2012  | EA  | 3  | R15,30,31        |  |
|     |                    | RESISTOR-CHIP   | RR1220P-           |       | EA  | 1  |                  |  |
| 29  | 6527ID300220       | 1/10W           | 222D(2.2KΩ)        | 2012  |     |    | R11              |  |
|     |                    | RESISTOR-CHIP   | RR1220P-           |       |     |    |                  |  |
| 30  | 6527ID300470       | 1/10₩           | 472D(4.7KΩ)        | 2012  | EA  | 1  | R12              |  |
| 2.1 | (50775200000       | RESISTOR-CHIP   | RR1220P-           | 2012  |     |    |                  |  |
| 31  | 652/1D300820       | 1/10W           | 822D(8.2KΩ)        | 2012  | EA  | 1  | κz               |  |
| 32  | 652710301000       | RESISTOR-CHIP   | RR1220P-103D(10KO) | 2012  | Ε'λ | 10 | R1,3,4,13,17,22, |  |
| 52  | 002/10001000       | 1/10W           |                    |       |     | 10 | 27,42,44,34      |  |
| 33  | 6527ID303300       | RESISTOR-CHIP   | RR1220P-333D(33KΩ) | 2012  | EA  | 5  | R5,6,20,21,25    |  |
|     |                    | 1/10₩           |                    |       |     |    |                  |  |
| 34  | 6527ID304700       | RESISTOR-CHIP   | RR1220P-333D(47KΩ) | 2012  | EA  | 2  | R32,33           |  |
|     |                    | 1/10₩           |                    |       |     |    |                  |  |
| 35  | 6527ID310000       | RESISTOR-CHIP   | RR1220P-           | 2012  | EA  | 6  | R23,24,28,29,43, |  |
|     |                    | T/ TOW          | PP1220P_           |       |     |    | 45               |  |
| 36  | 6527ID349930       | 1/10W           | 4993D (499KO)      | 2012  | EA  | 1  | R19              |  |
|     |                    | RESISTOR-CHIP   | RR1220P-           |       |     |    |                  |  |
| 37  | 6527ID368000       | 1/10W           | 684D(680KΩ)        | 2012  | EA  | 1  | R18              |  |
|     |                    |                 |                    | 2012  | EA  | 16 | L1~12,14,16 BD1, |  |
| 38  | 6670T0001020       | INDUCTOR-CHIP   | MMZ Y102C          |       |     |    | BD2              |  |
| 39  | 6670T0102200       | INDUCTANCE      | 220uH(NT SERIES)   | DIP   | EA  | 1  | L13              |  |
| 40  | 6800F0002200       | EMI FILTER      | EFST221YTB(220pF)  | DIP-3 | EA  | 8  | F1~8             |  |
| 41  | 6800F0035650       | EMI BEAD FILTER | BFS-3565AOB        | DIP   | EA  | 1  | BD5              |  |
| 4.0 | 6804F00-<br>1004-0 | ITNE ETITE      | Т1004(НМЗА)        | DIP   | EA  | 1  |                  |  |
| 42  |                    | LINE FILTER     |                    |       |     |    | L12              |  |
| 43  | 7224D0000030       | BACK LIGHT      | ED,DBII-LCD        |       | EA  | 1  | BL               |  |
|     |                    |                 | (one module) ⊏     |       |     |    |                  |  |
|     | 7212D000010A       |                 | 2402TF-P,B1        |       | EA  | 1  |                  |  |
| 44  |                    | 12D000010A LCD  | (DB-               |       |     |    | LCD              |  |
|     |                    |                 | II, DBB, NT) YEEBO |       |     |    |                  |  |

| Service Manual – CI200 REV NO : |              |                   |                                 |          |    |   |               |  |
|---------------------------------|--------------|-------------------|---------------------------------|----------|----|---|---------------|--|
| 45                              | 7232DRG00040 | LED LAMP          | ø5-(R,G)<br>BL-BVT 204(ANODE)   |          | EA | 1 | LED           |  |
| 46                              | 7813C000040A | PIN HEADER        | A2-40PA-2.54DS                  |          | EA | 1 | JP2,SW1,OP1   |  |
| 47                              | 7804CCN73030 | CONNECTOR (WAFER) | 5273-03 (LPH03-03)              |          | EA | 1 | CN2(BAT)      |  |
| 48                              | 7802CLL00030 | CONNECTOR (WAFER) | LWL0640-03<br>(LSW250-03)       |          | EA | 1 | CN1 (ADAPTOR) |  |
| 49                              | 7805CCN67030 | CONNECTOR (WAFER) | 03-5267                         |          | EA | 2 | CN4,6         |  |
| 50                              | 7801CLW0007A | CONNECTOR (WAFER) | LW0640-07 (GOLD)                |          | EA | 1 | CN3(LOADCELL) |  |
| 51                              | 7600STA19020 | TACK S/W          | 11902(DJTA-1102)                |          | EA | 1 | CAL_KEY1      |  |
| 52                              | 7807CFP00100 | FPC-CONNECTOR     | FCZ254-10R                      |          | EA | 1 | CN5           |  |
| 53                              | 7620S0516000 | FUSE              | 1.6A/250V ø5<br>UL,S,VDE,BSI(유) |          | EA | 1 | FUSE          |  |
| 54                              | 7630S0002050 | FUSE HOLDER       | GF-205B(EXP-300L)               |          | EA | 1 | FUSE          |  |
| 55                              | 7520P0002000 | BATTERY-LIMN      | CR1220-PIN TYPE                 |          | EA | 1 | BT1           |  |
| 56                              | 7002Z0001200 | PIEZO BUZZER      | 14A4012P(EFM-250A)              | BZ-14-CS | EA | 1 | BZ1           |  |

## 12.Revision

| NO | CAUSE | DATE | APPROVAL |  |
|----|-------|------|----------|--|
|    |       |      |          |  |
|    |       |      |          |  |

### 13.Schemetic

#### 1. CI20OA(LED)

1-1 main

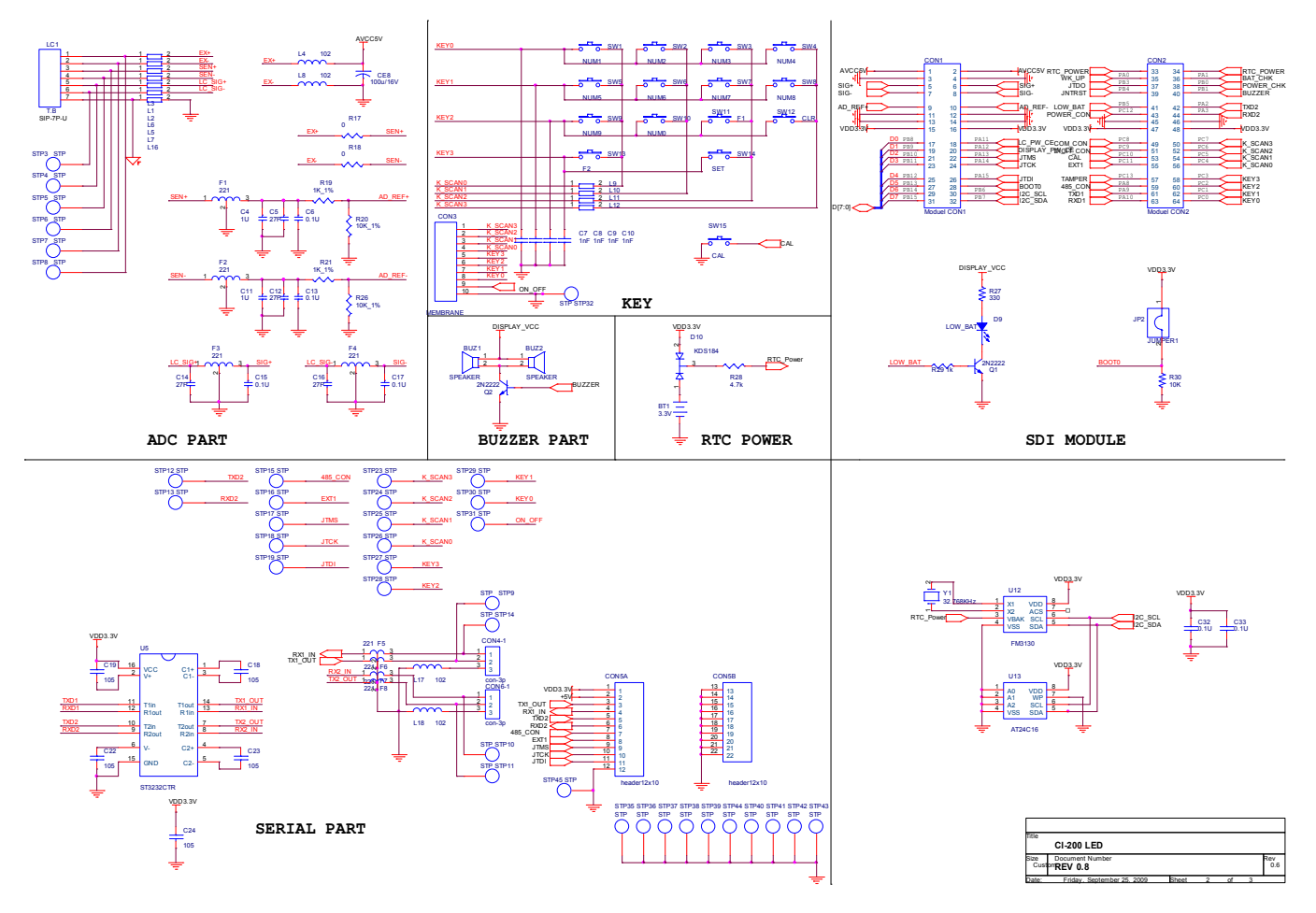

1-2. Dispaly

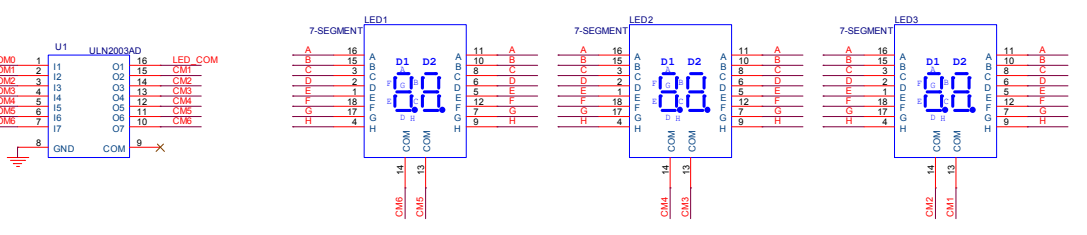

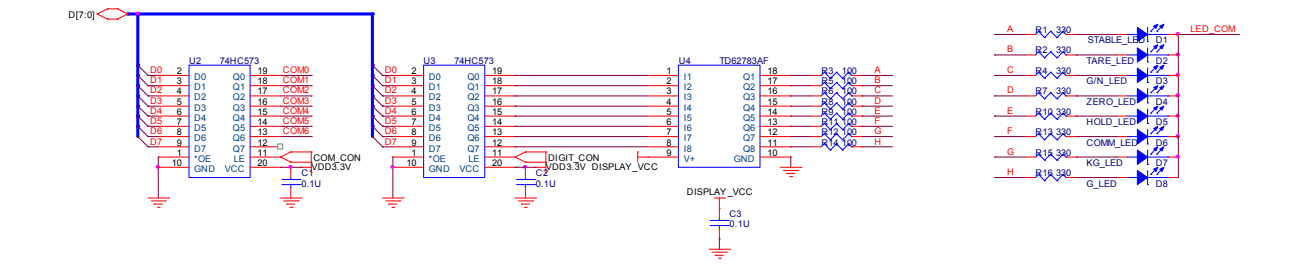

1-3. Power

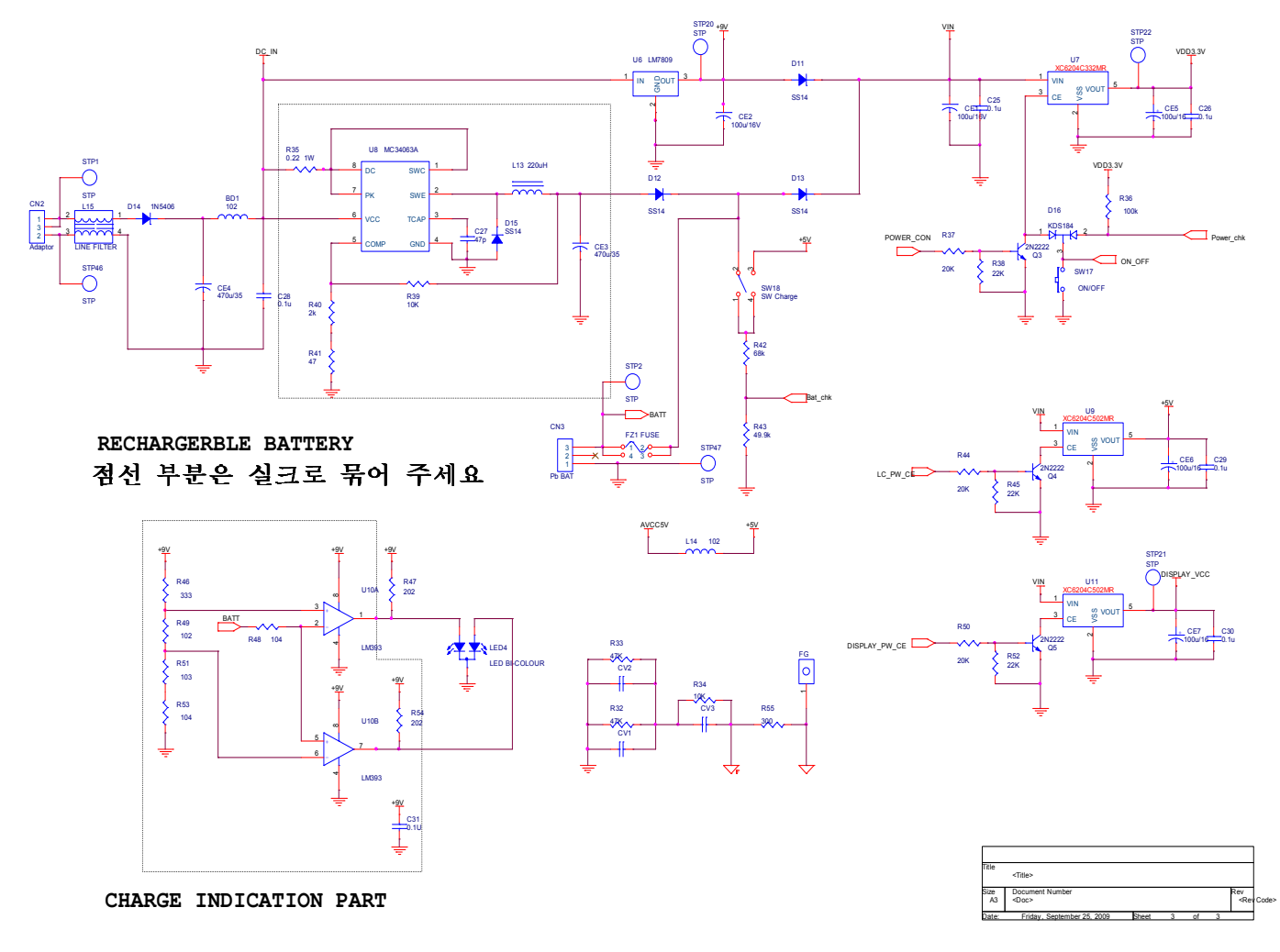

### Restrict the part shown in dotted line by silk.

#### 2. CI201A(LCD)

#### 2-1. Main & Display

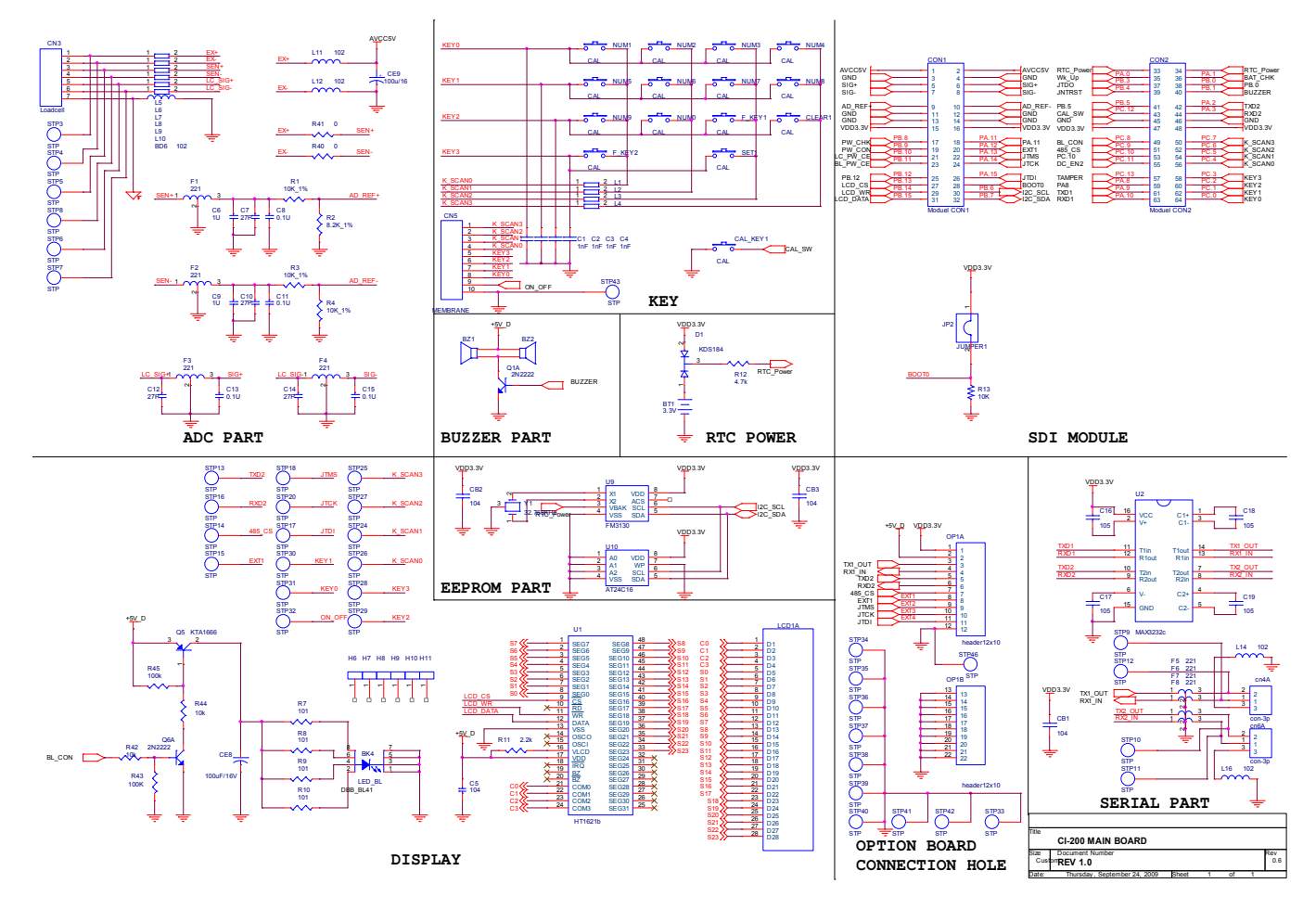

2-2. Power

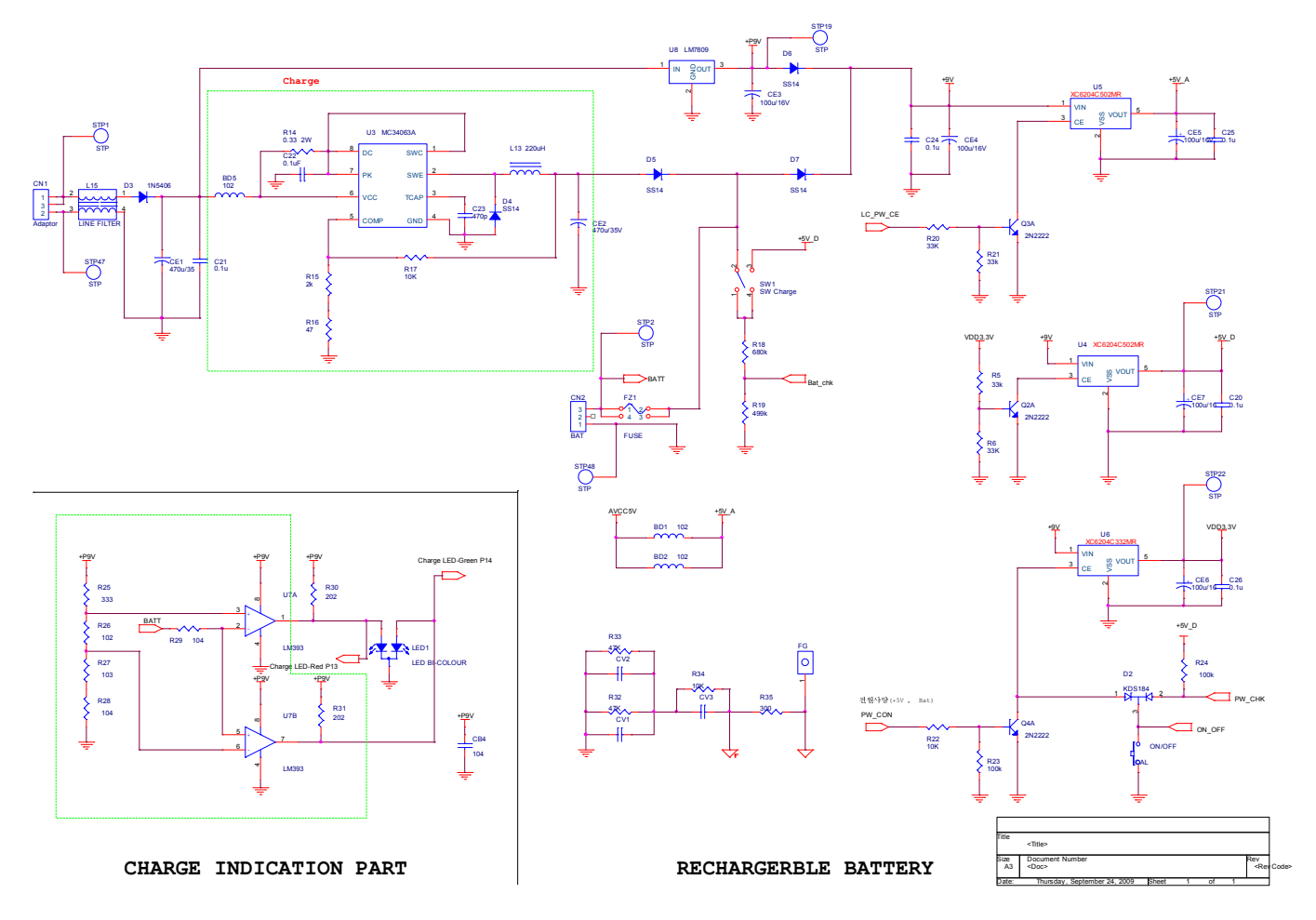